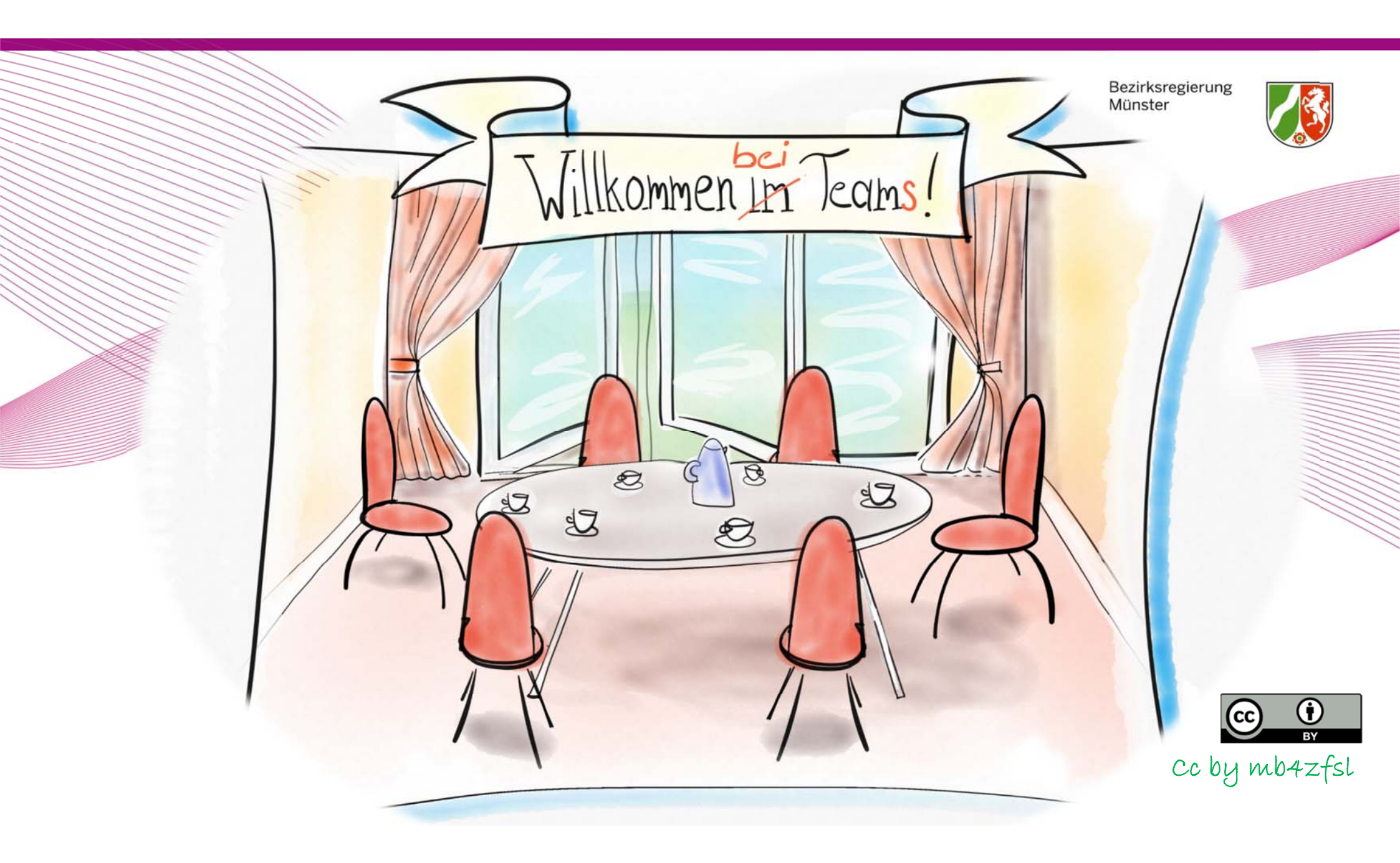

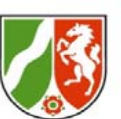

# **Online-Sozialisation**

Bitte blenden Sie den Chat ein und teilen Sie dem Plenum über ein bis drei Hashtags mit, was Sie in den letzten Tagen beschäftigt hat.

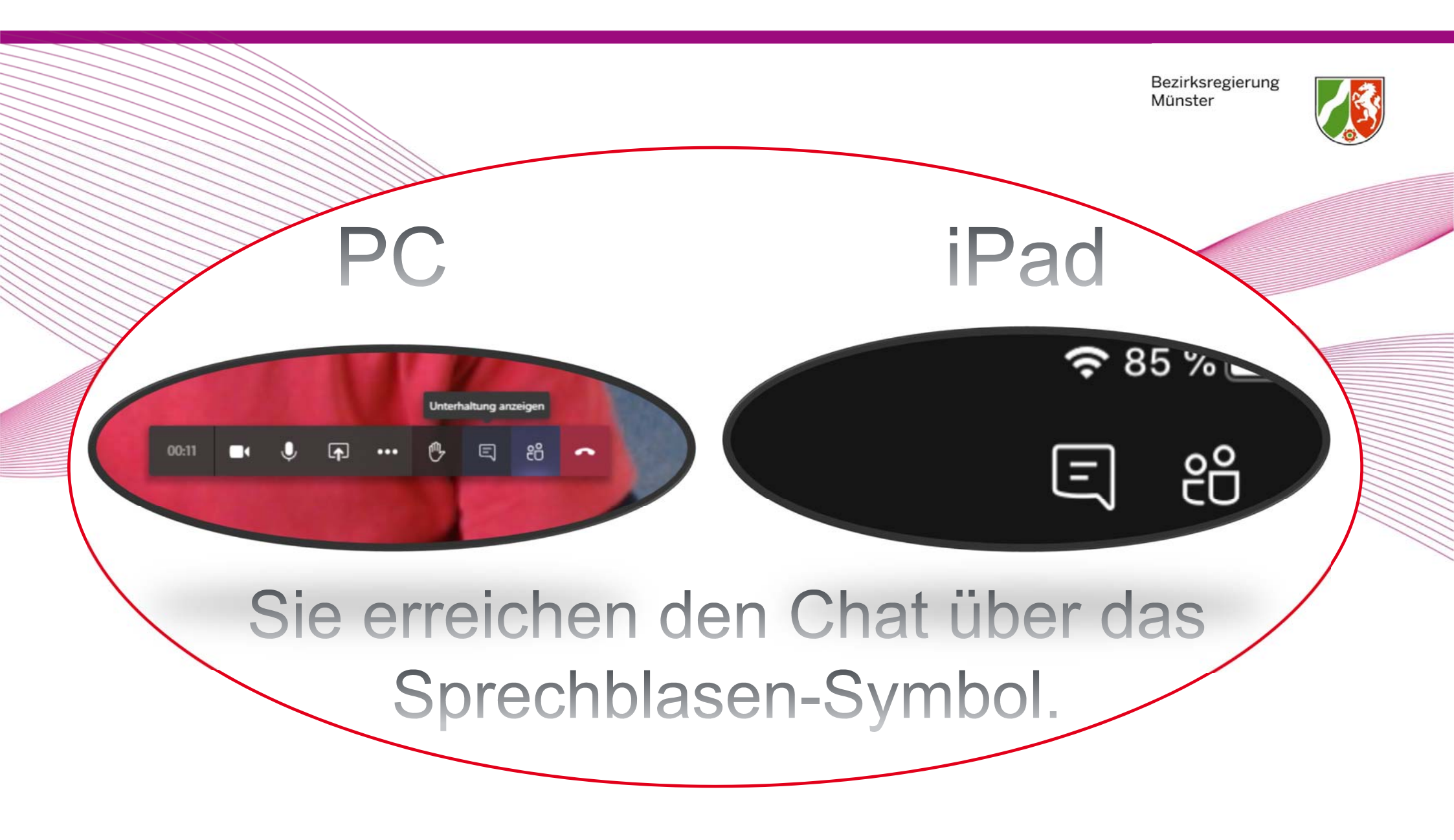

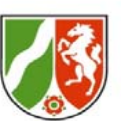

# **Tipp / didaktischer Hinweis:**

# Planen Sie nach der Phase "technisches Ankommen" eine Phase "Online-Sozialisation"

ein.

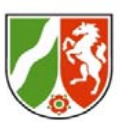

# Ablauf des heutigen Online-Live Workshops

# Ziele der Veranstaltung

Die TLN können Microsoft Teams effektiv einsetzen, um eine Seminarveranstaltung unter Beachtung der ihnen bekannten didaktischen Grundprinzipien zu gestalten.

Insbesondere kennen sie...

- ... wesentliche Strukturen und Konzepte von Teams...
- ... und können damit...
- ... eine Vorstellungsrunde,
- ... eine arbeitsteilige Gruppenarbeit und
- ... eine plenare Ergebnispräsentation umsetzen sowie...
- ... eine abschließende Feedbackrunde durchführen und...
- ... die Sitzung aufwandsarm kollaborativ dokumentieren lassen.

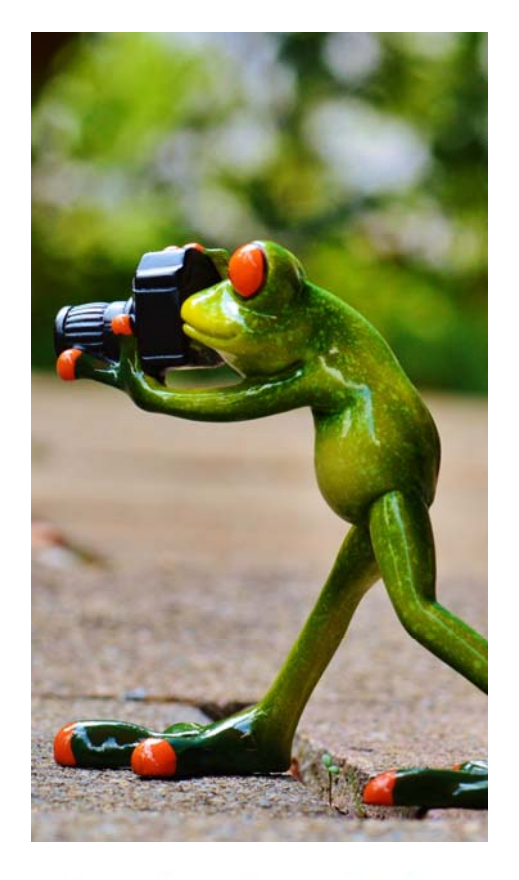

Bild von Alexas Fotos auf Pixabay

# **Ablauf des heutigen Online-Live Workshops**

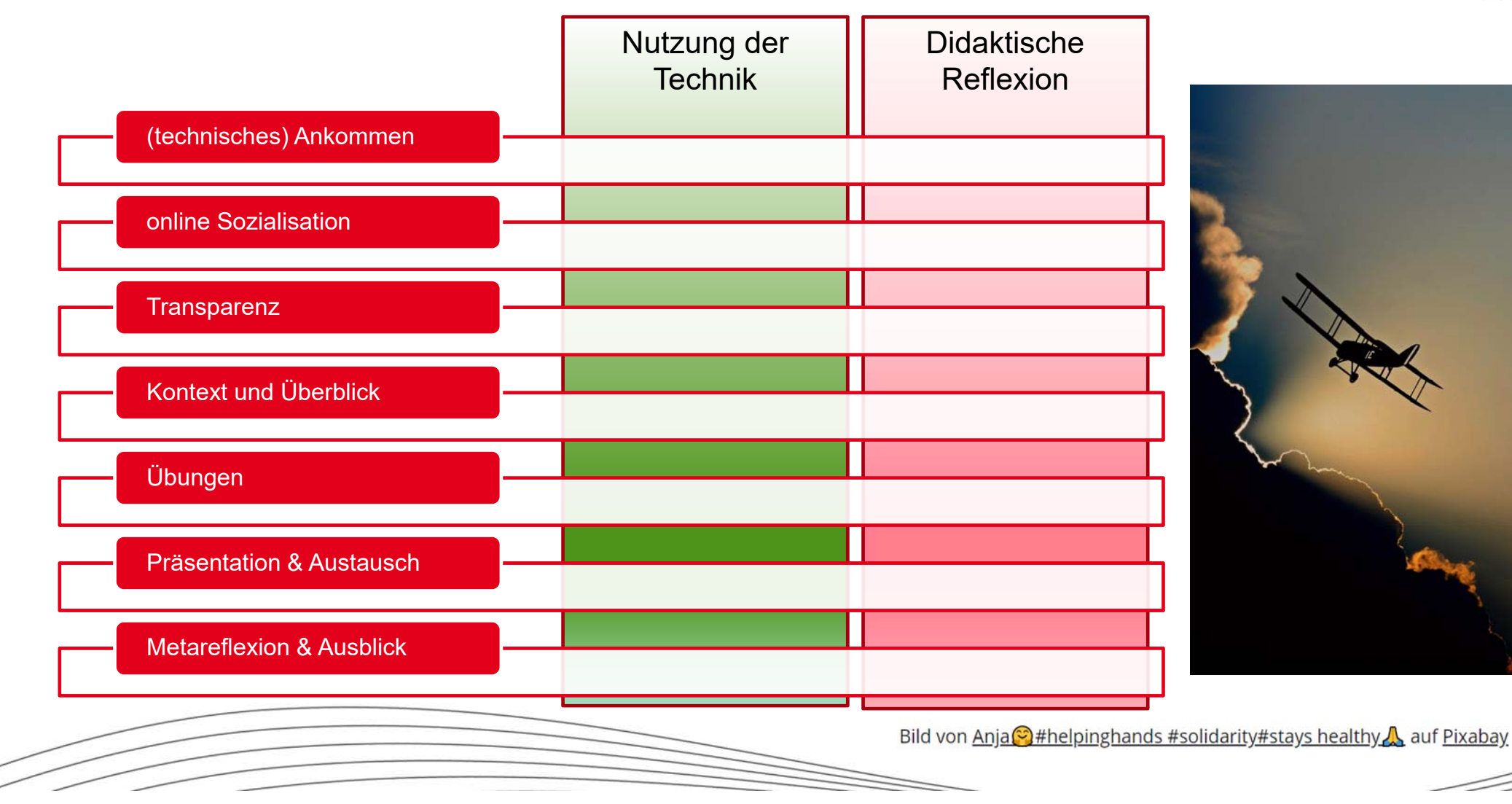

# **Basisfunktionen im Raum**

Wie werde ich hörbar und sichtbar und beteilige mich?

- 1. Kameraschalter an/aus
- 2. Mikrofonschalter an/aus
- 3. "Ich möchte etwas sagen" an/aus
- 4. Benachrichtigungen: Besprechungschat einblenden/ausblenden
- 5. Personenfenster einblenden/ausblenden

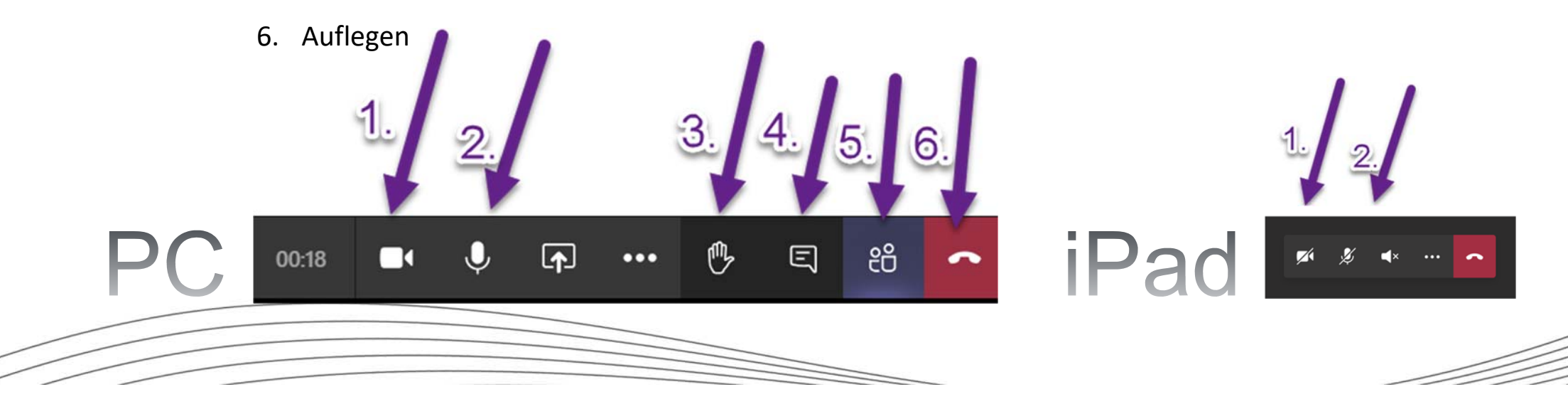

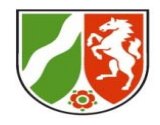

# Was ist Microsoft Teams?

# Organisation (z. B. ZfsL)

| Adressen                 | insame  |
|--------------------------|---------|
| Aufgaben                 | eit an  |
| Office-I                 | Dateien |
| (Outlook) (Skype) (Share | epoint) |

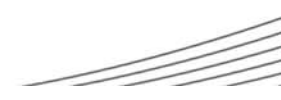

#### Was ist Microsoft Teams?

Bezirksregierung Münster

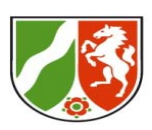

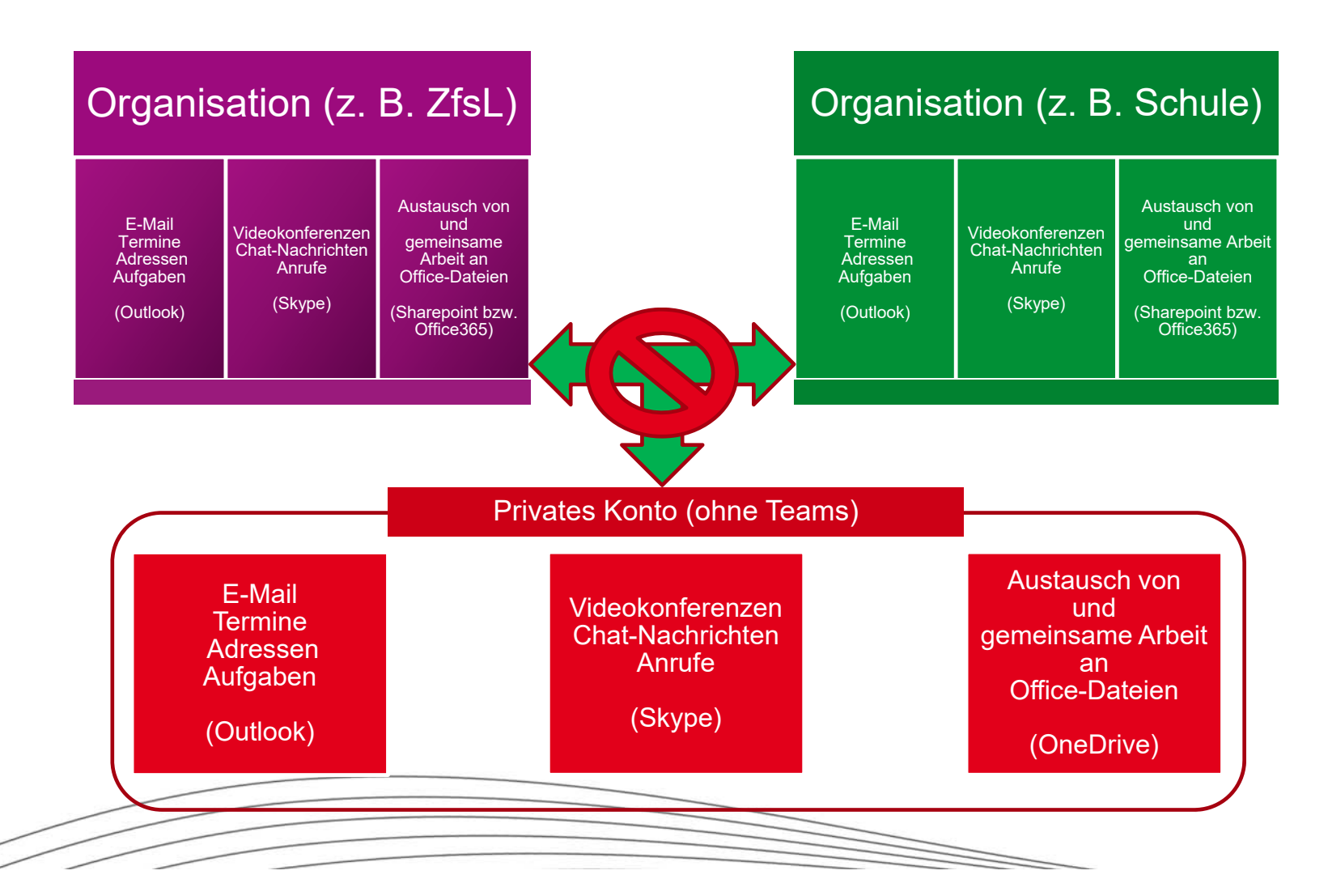

Alle Lizenzen & viele Einstellungen <u>auf</u> <u>Organisationsebene</u>

organisationsintern gut vernetzt, nach extern abgeschottet

- Vorteile z. B. bei der Datensicherheit
- Nachteile z. B. beim Datenaustausch oder beim Hinzufügen von Nutzelnnen

unter Windows Login nur bei einer Organisation gleichzeitig (beim iPad: mehrere)

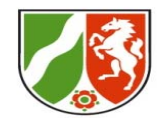

# **Teams-Dschungel**

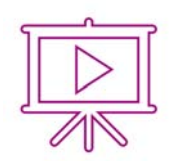

Externe Ressourcen für Erstkontakt mit Teams

Schönes Einstiegsvideo in 5 Minuten: https://youtu.be/5FdsrwL4Ugc

Aufgezeichnetes Webinar von Kurt Söser (2 Teile, insgesamt 70 Min.): <u>https://youtu.be/33pDYBrqbA8</u> <u>https://youtu.be/UBViC6uyL2Y</u>

| Γ |   |   |   |
|---|---|---|---|
|   | _ |   | Ĩ |
|   |   | = |   |
|   |   |   |   |

Ausführliche Anleitungen zu verschiedenen Teamsthemen: https://ict-wiki.ch/microsoft-teams-anleitungen/

Hilfe in Teams: Über Hilfe -> Schulung : Videos und Tutorials

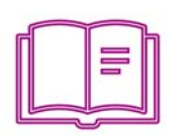

#### Lektüre zu Teams:

Gräfen, H. (2020). *Microsoft Teams: Praxis-Handbuch - Kommunikation, Organisation und Zusammenarbeit für Homeoffice und Büro* (2020. Aufl.). mitp.

Withee, R. (2020). Microsoft Teams For Dummies (1.). For Dummies.

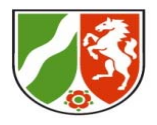

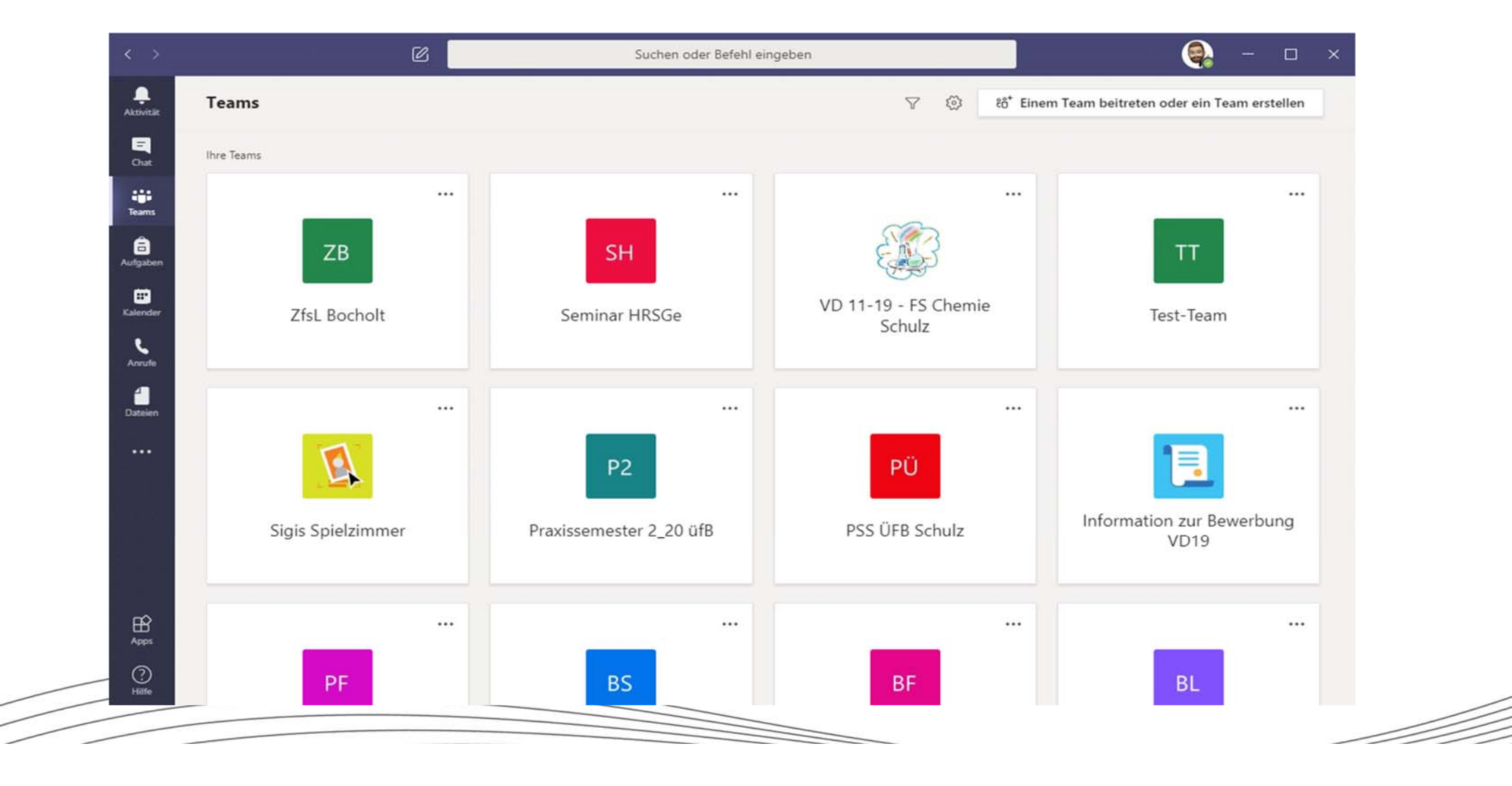

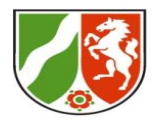

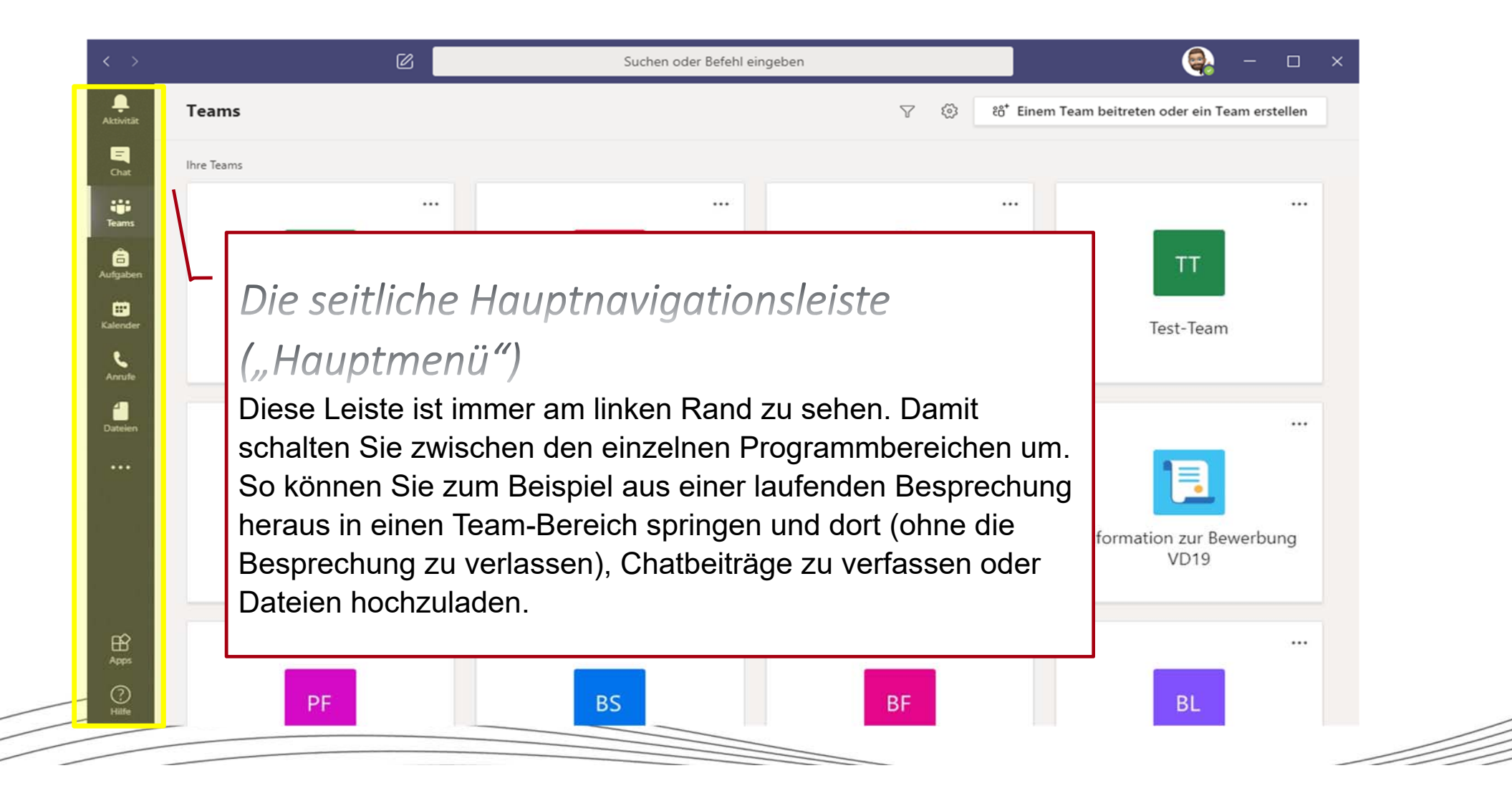

Dateien

...

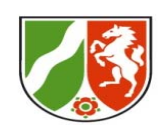

# Die seitliche Hauptnavigationsleiste

#### Übersicht

Aktivität: Übersicht über Newsfeeds aus Kanälen und ihre Aktivitäten
Chat: Chatten außerhalb(!) eines Teamkontextes (mit Einzelnen/Gruppen)
Teams: Ihre Teams, hier arbeiten Sie immer Teambezogen
Aufgaben: Aufgabenübersicht (Ansehen, Verteilen und Einsammeln)
Kalender: Eigene und Termine ihrer Teams, Besprechungen planen
Anrufe: Von hier aus telefonieren mit Kontakten in Teams (Voicemails)
Dateien: Hier sehen Sie alle Dateien ihres Onedrives und aus MS Teams
... : Aufruf weiterer Apps innerhalb des Teams-Fensters (z. B. Onenote)
Apps: Hier fügen Sie Apps einem Team oder Kanal hinzu.
Hilfe: In vielerlei Gestalt und zu vielen Themen (Videos, Quickguides, ...)

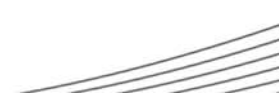

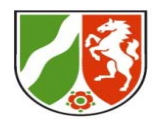

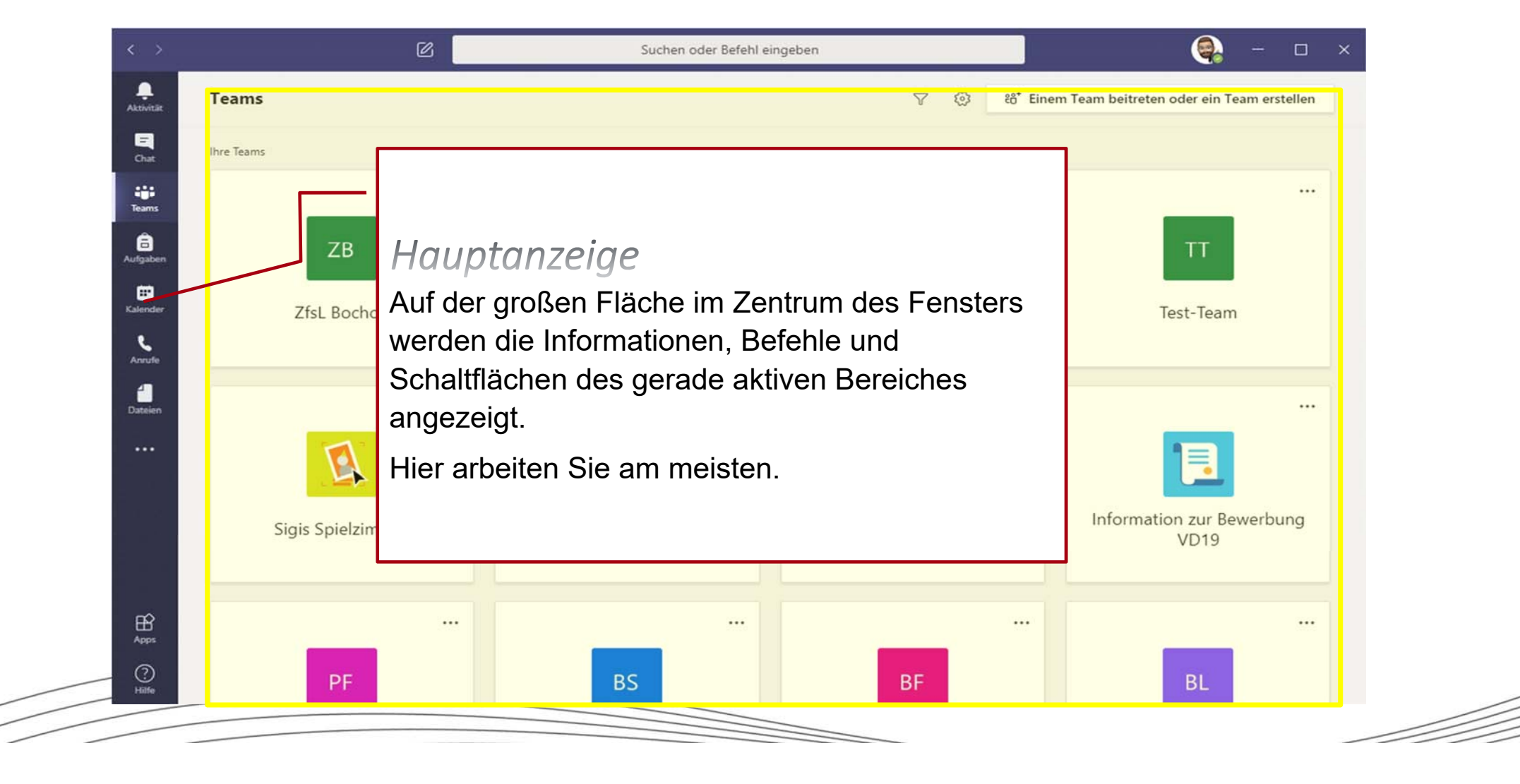

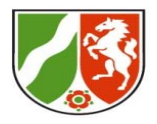

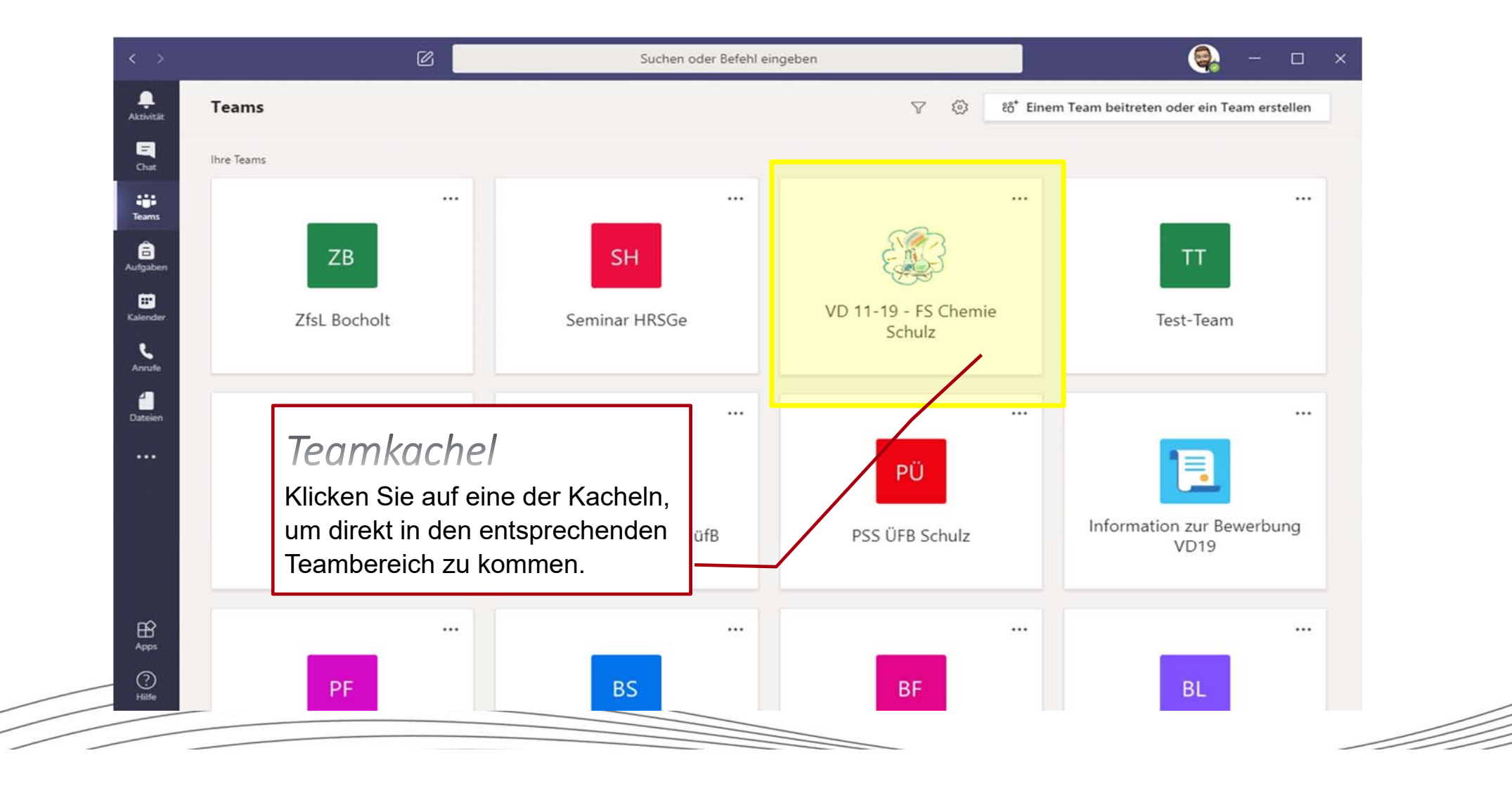

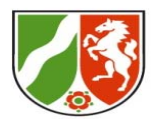

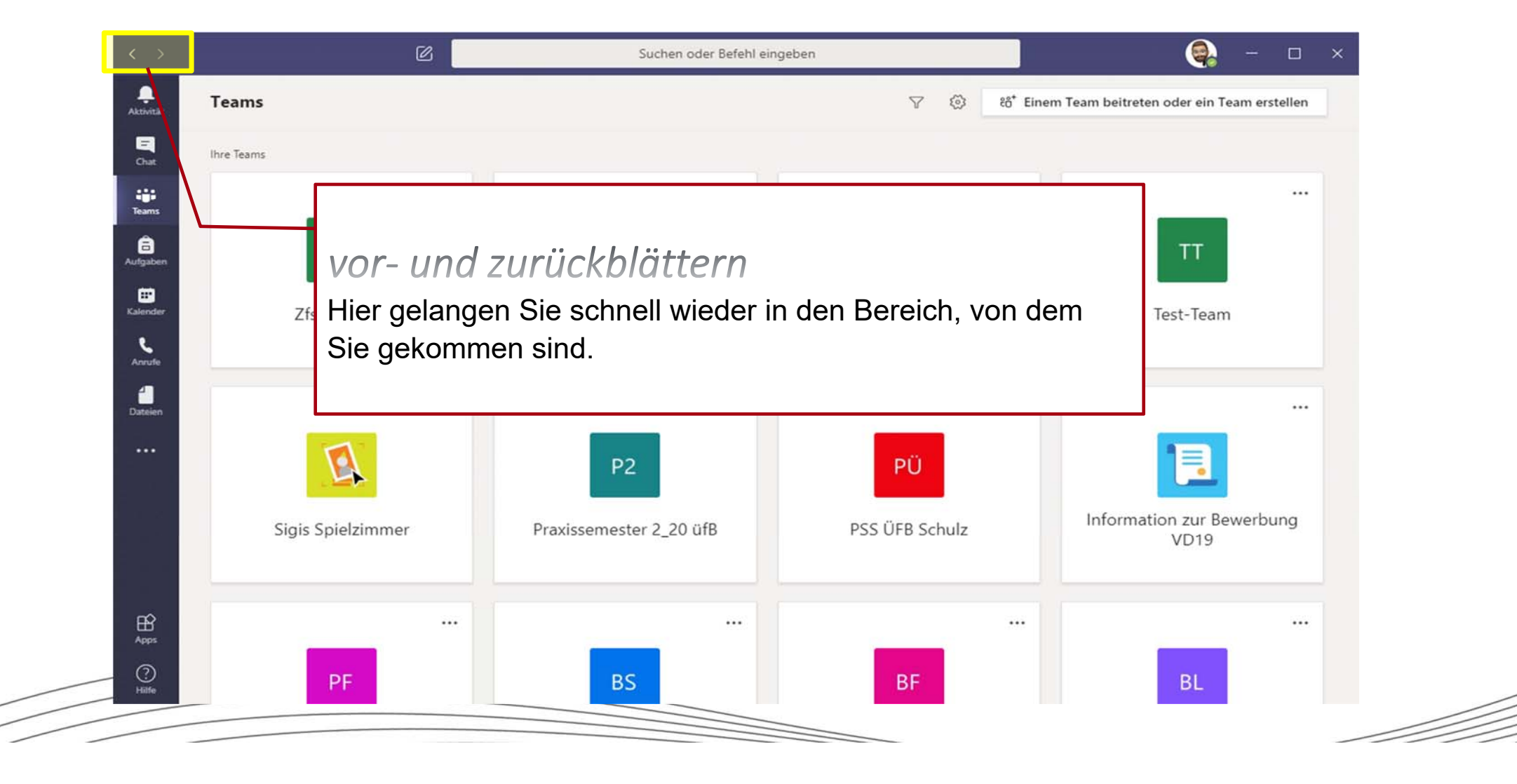

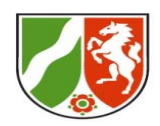

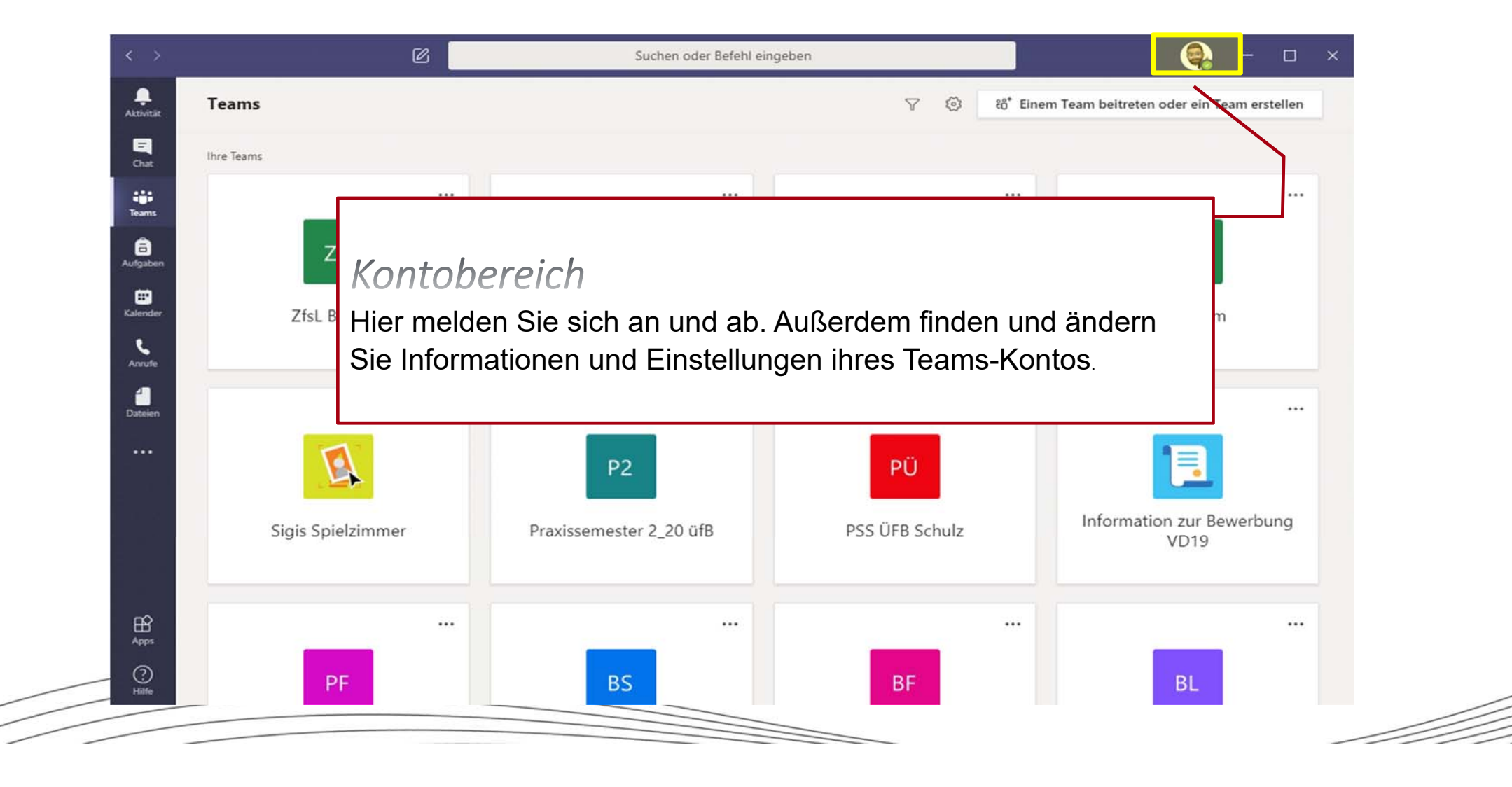

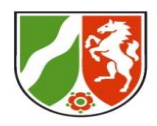

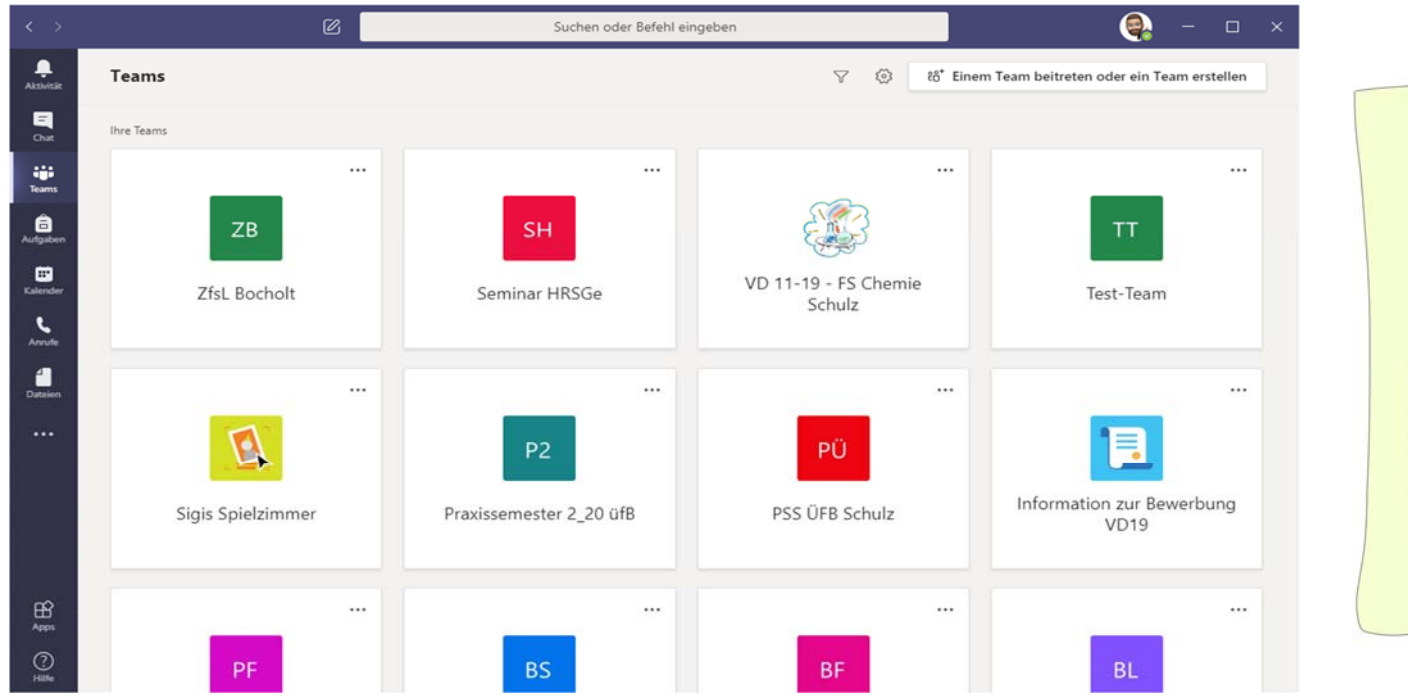

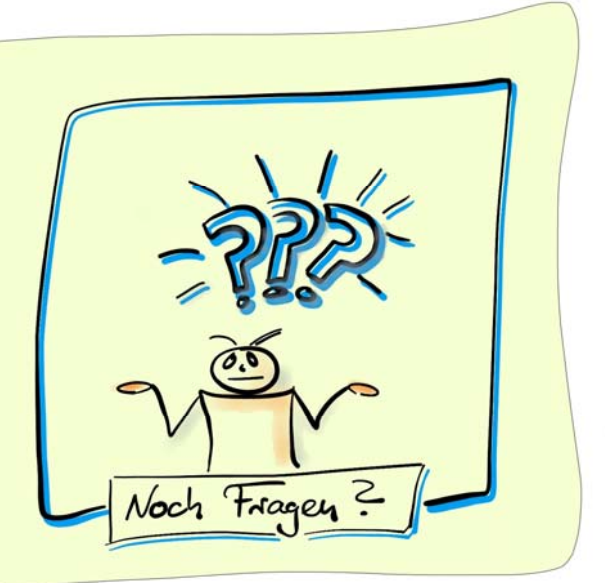

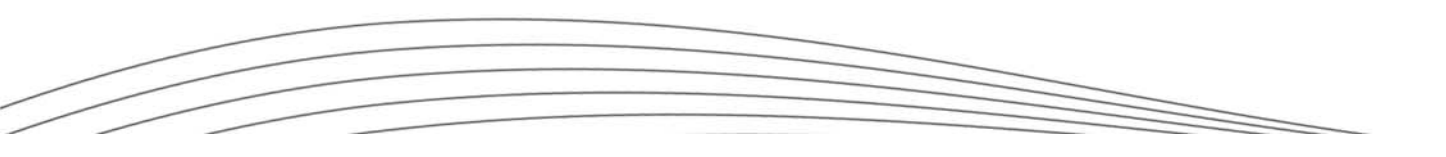

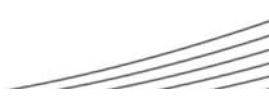

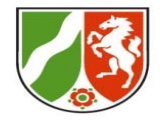

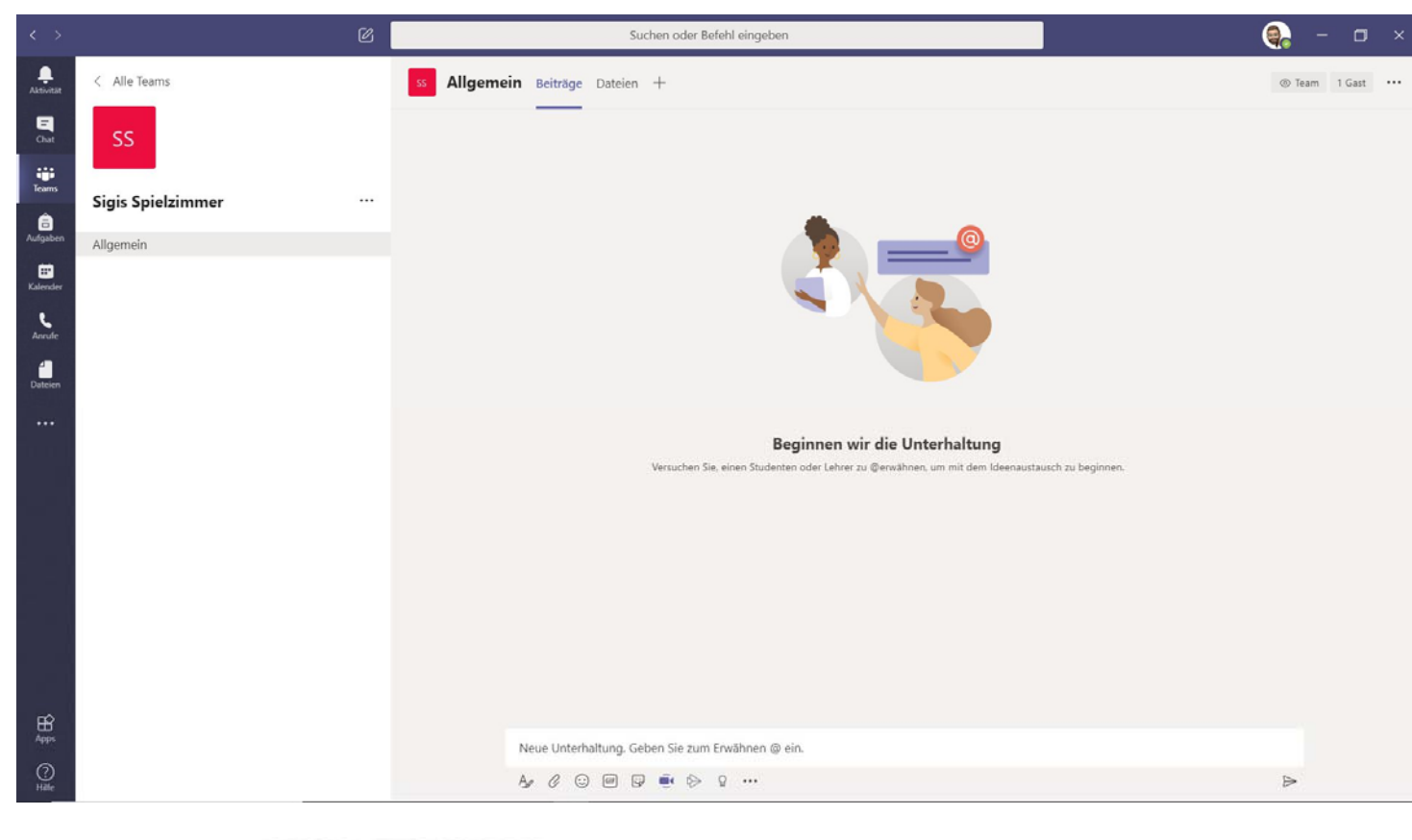

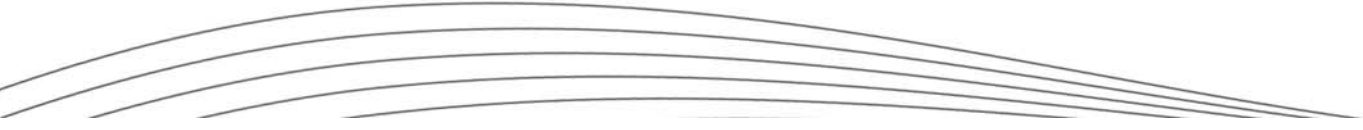

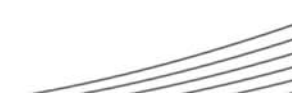

### **Der Teams-Bildschirm**

Bezirksregierung Münster

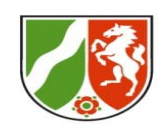

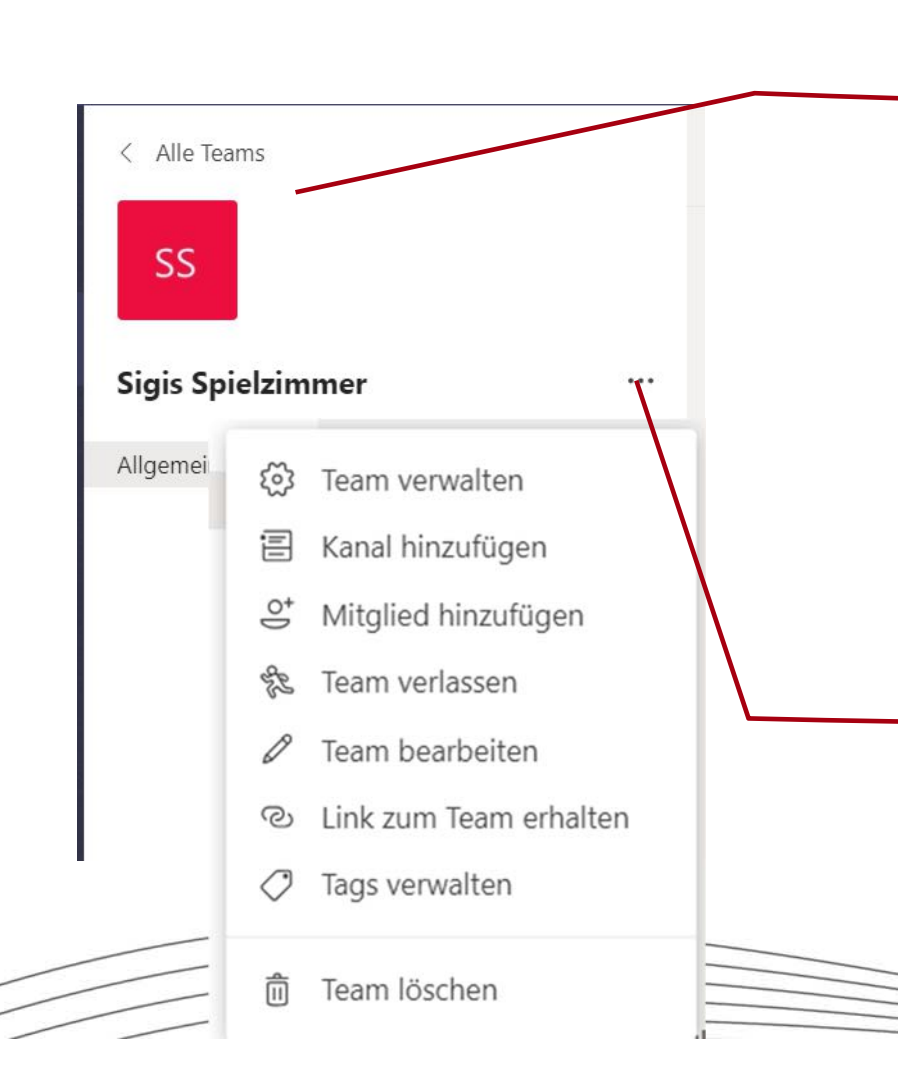

# Team (Name und ggf. Teambild)

Ein Team ist eine Gruppe von Nutzern (z.B. die LAA eines bestimmten FS). Sie werden vom Teambesitzer (z. B. dem FL) zu einem hinzugefügt. Nur sie (und ggf. eingeladene Gäste) können den Bereich des Teams sehen, dort Beiträge posten, Dateien hinzufügen, herunterladen, bearbeiten usw.

Ein Nutzer kann in einer Organisation Mitglied mehrerer Teams sein und dort unterschiedliche Rollen haben (z. B. Besitzer von Team A und einfaches Mitglied in Team B)

## Mehr Team-Optionen

Hier können Einstellungen für das Team vorgenommen werden.

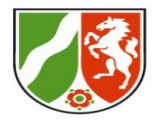

#### **Der Teams-Bildschirm**

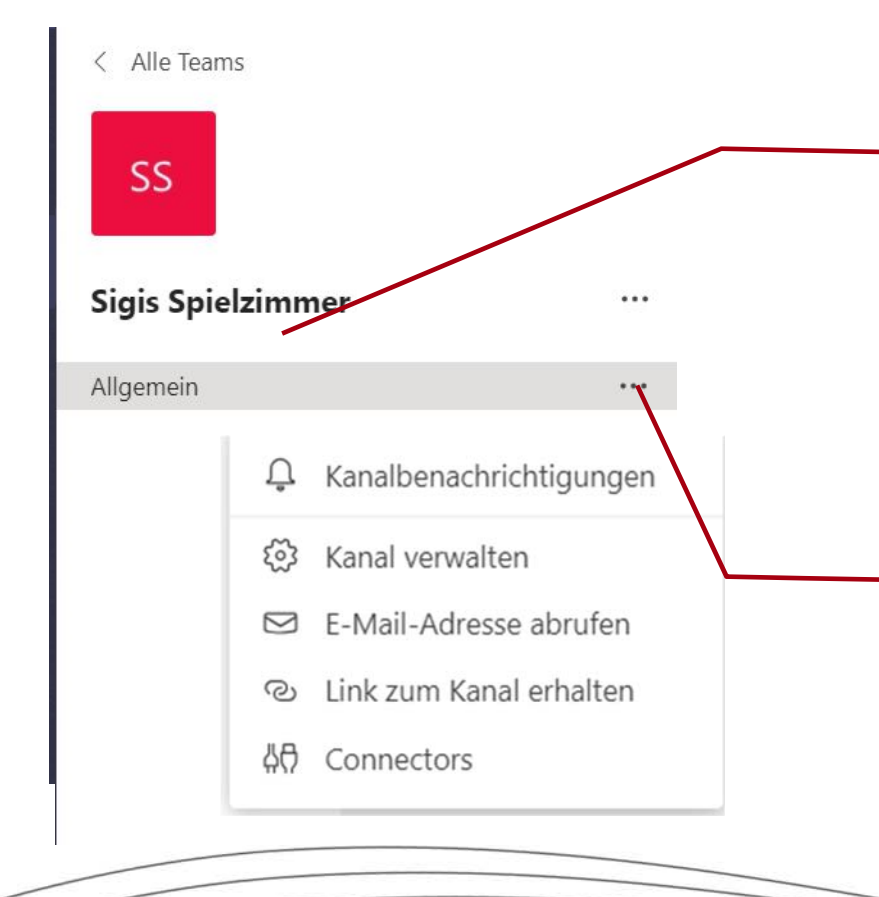

# Liste mit Kanälen (hier: Allgemein)

Jedes Team besteht aus Kanälen. Sie strukturieren die Arbeit im Team. Ein Kanal steht für ein Thema, ein Projekt oder eine Aufgabe. Darunter verbirgt sich ein Bereich, der entweder für alle oder nur für bestimmte Teammitglieder zugänglich ist.

# Optionen für Kanäle

Hier finden Sie weitere Funktionen zum Erstellen und Verwalten von Kanälen.

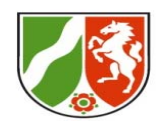

#### Kanäle erstellen

| <dalle teams<="" th=""><th>W       4_Team_WS ···         Austausch und Experimentierteam (zu Teams, Webseitenerstellung etc.)         Mitglieder       Ausstehende Anfragen         Kapile       Einstellungen       Analysen</th><th></th><th>@ Team</th></dalle> | W       4_Team_WS ···         Austausch und Experimentierteam (zu Teams, Webseitenerstellung etc.)         Mitglieder       Ausstehende Anfragen         Kapile       Einstellungen       Analysen |     | @ Team             |
|----------------------------------------------------------------------------------------------------|----------------------------------------------------------------------------------------------------|-----|--------------------|
| 4_Team_WS                                                                                                    | Nach Kanälen suchen Q                                                                                                    |     | 🗧 Kanal hinzufügen |
| Allgemein                                                                                                    | - Aktiv (1)                                                                                                    |     |                    |
|                                                                                                    | Name  Für mich anzeigen Für Mitglieder Beschreibung  anzeigen Beschreibung                                                                                                    | Тур | Letzte Aktivität   |
|                                                                                                    | Allgemein                                                                                                    | •   | vor 3 Std.         |
|                                                                                                    | ► Gelöscht (0)                                                                                                    |     |                    |

Mit Hilfe der **drei Punkte** in der Teamansicht kommt man zu dem Menüpunkt **Team bearbeiten.** Hier kann man die Einstellungen des Teams einsehen und anpassen sowie über das Register **Kanäle "Kanäle hinzufügen"**. Dies erreicht man ebenfalls direkt über die drei Punkte und "Kanal hinzufügen".

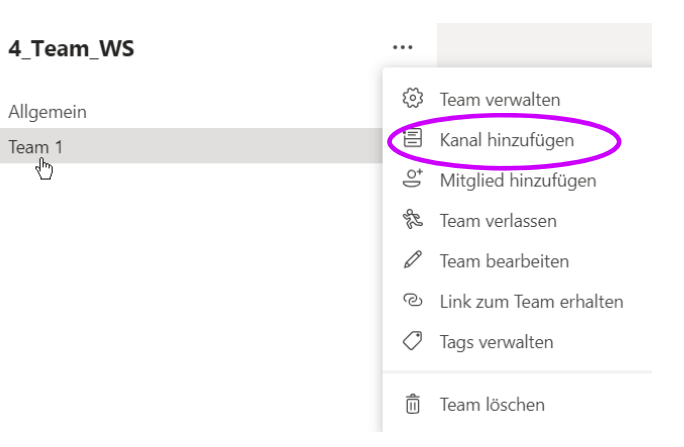

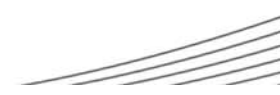

# Kanäle erstellen

| Kanalname                                                                                                    |                     |              |
|----------------------------------------------------------------------------------------------------|---------------------|--------------|
| Team 2                                                                                                    |                     |              |
| Beschreibung (optional)                                                                                                    |                     |              |
| Überlegen wie man beim Online-treffen die Ankomm                                                                                  | ensphase ges        | talten kann. |
|                                                                                                    |                     |              |
| Datenschutz<br>Standard – für alle Teammitglieder zugänglich                                                                      |                     | ~            |
| Datenschutz<br>Standard – für alle Teammitglieder zugänglich<br>Diesen Kanal automatisch in der Kanalliste aller Benutzer a       | anzeigen            | ~            |
| Datenschutz<br>Standard – für alle Teammitglieder zugänglich<br>Diesen Kanal automatisch in der Kanalliste aller Benutzer a       | anzeigen            | ~            |
| Datenschutz<br>Standard – für alle Teammitglieder zugänglich<br>Diesen Kanal automatisch in der Kanalliste aller Benutzer a<br>Ab | anzeigen<br>brechen |              |

Es sind auch private Kanäle möglich. Hier können nur die zuvor zugeordneten Teilnehmenden diesen Kanal sehen. Eine Zuordnung erfolgt vorab durch den Besitzer.

Bezirksregierung

Münster

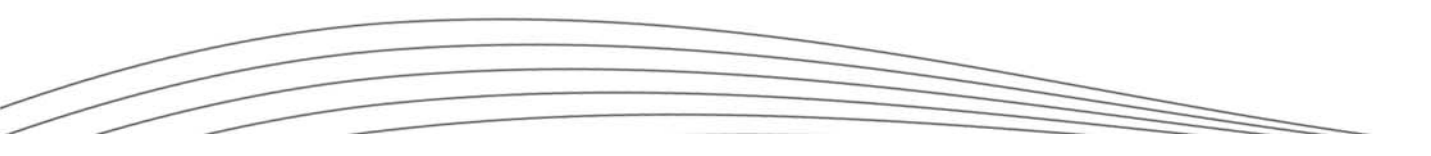

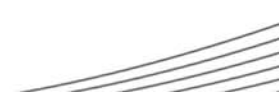

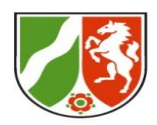

#### Im Kanal kollaborativ zusammenarbeiten

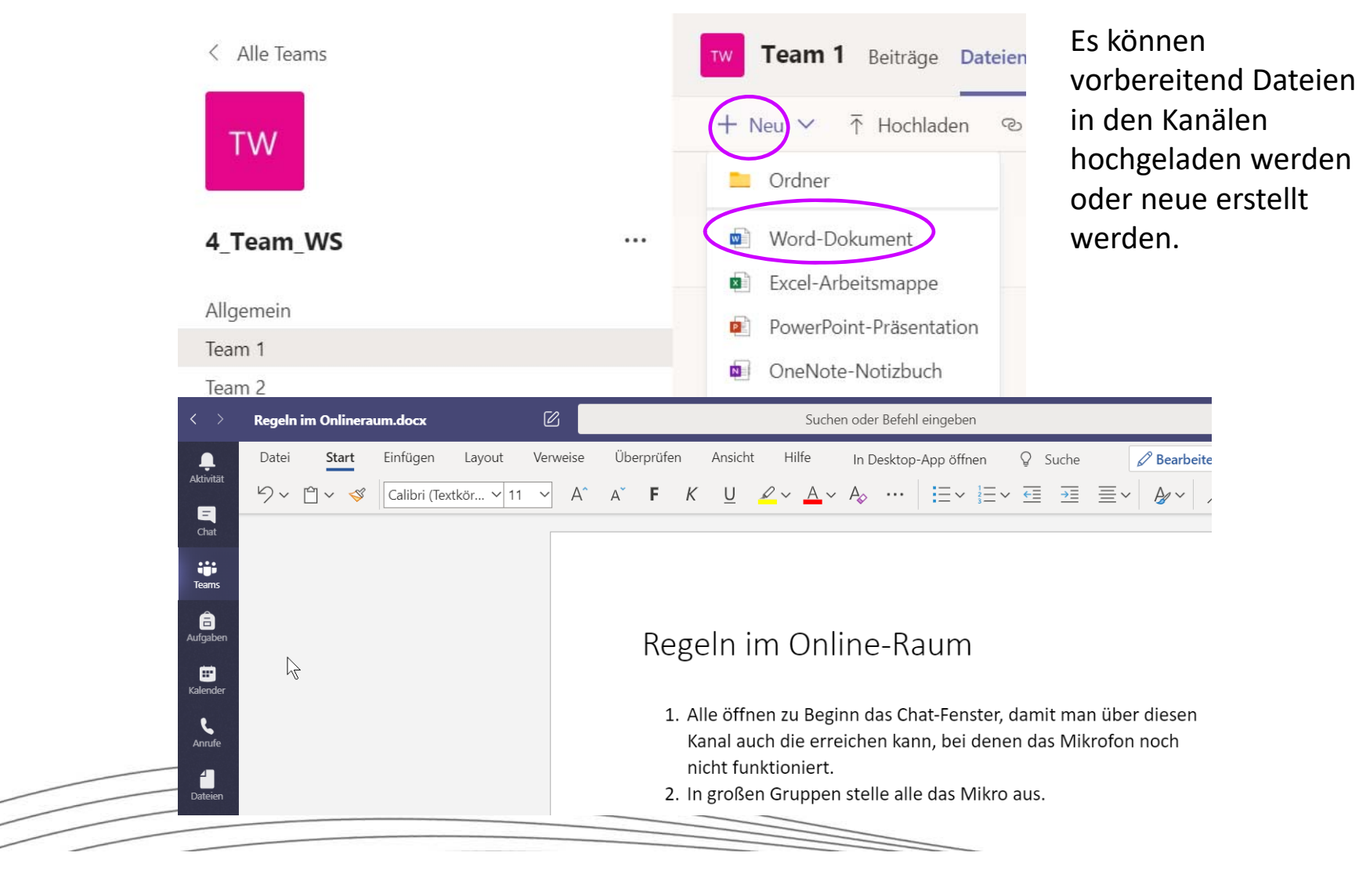

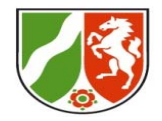

# Ergebnisse in den Hauptkanal verschieben

| en   Dies als Registerkarte | e erstellen ⊥ Herunter                                                             | 1aden 🔟 Löschen                                                                                                    | ••• × 1 ausgewäh                                                                                                    | nlt                                                                                                    |
|-----------------------------|------------------------------------------------------------------------------------|----------------------------------------------------------------------------------------------------|----------------------------------------------------------------------------------------------------|----------------------------------------------------------------------------------------------------|
|                             |                                                                                    |                                                                                                    | -🛱 Oben anheften                                                                                                    |                                                                                                    |
|                             |                                                                                    |                                                                                                    | 🖈 Umbenennen                                                                                                    |                                                                                                    |
| Geänd                       | lert↓ ∨ Geänder                                                                    | rt von $\checkmark$                                                                                                    | In SharePoint öffnen                                                                                                    | 1                                                                                                    |
| docx ··· Vor v              | venigen Sekun 42_koh                                                               | nger                                                                                                    | 🗄 Verschieben                                                                                                    |                                                                                                    |
|                             | Fakännen                                                                           |                                                                                                    | 🗅 Kopieren                                                                                                    |                                                                                                    |
|                             | Es konnen                                                                          | Detaise                                                                                                    | ∖ Auschecken                                                                                                    |                                                                                                    |
|                             | vorbereitend                                                                       | Dateien                                                                                                    |                                                                                                    |                                                                                                    |
|                             | In den Kanale                                                                      | en<br>en en el ene                                                                                                    |                                                                                                    |                                                                                                    |
|                             | nochgeladen                                                                        | werden                                                                                                    |                                                                                                    |                                                                                                    |
| L Team 2                    | werden.                                                                            | stellt                                                                                                    |                                                                                                    | C                                                                                                    |
| Typ Name                    |                                                                                    | Geändert 🗸 Geän                                                                                                    | idert von Größ                                                                                                    | ве                                                                                                    |
| Brainstormin                | g.docx                                                                             | Gerade e 42_k                                                                                                    | cohger 17.6                                                                                                    | 62 K                                                                                                    |
| 📬 Tear                      | ms und Kanäle                                                                      | ↑ 4_Team_WS                                                                                                    |                                                                                                    |                                                                                                    |
| aurchsuci                   | Net I                                                                              |                                                                                                    |                                                                                                    |                                                                                                    |
|                             |                                                                                    | 📄 Allgemein                                                                                                    | >                                                                                                    | _                                                                                                    |
|                             | Geänd<br>locx ··· Vor w<br>Typ Name<br>In Team 2<br>Typ Name<br>In Team<br>In Team | Geändert ↓ ∨ Geänder<br>locx ··· Vor wenigen Sekun 42_koh<br>Es können<br>vorbereitend<br>in den Kanäle<br>hochgeladen<br>oder neue er<br>werden.<br>Typ Name<br>I Brainstorming.docx<br>I Teams und Kanäle | Geändert ↓  Geändert von      locx ···     Vor wenigen Sekun 42_kohger     Es können   vorbereitend Dateien   in den Kanälen   hochgeladen werden   oder neue erstellt   werden.     Typ   Name   Geändert ▼   Geändert ▼   Geändert ×   Geändert × | Image: Arrow Control   Geändert ↓    Geändert ↓    Mame   Geändert ↓    Geändert ↓ |

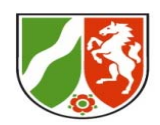

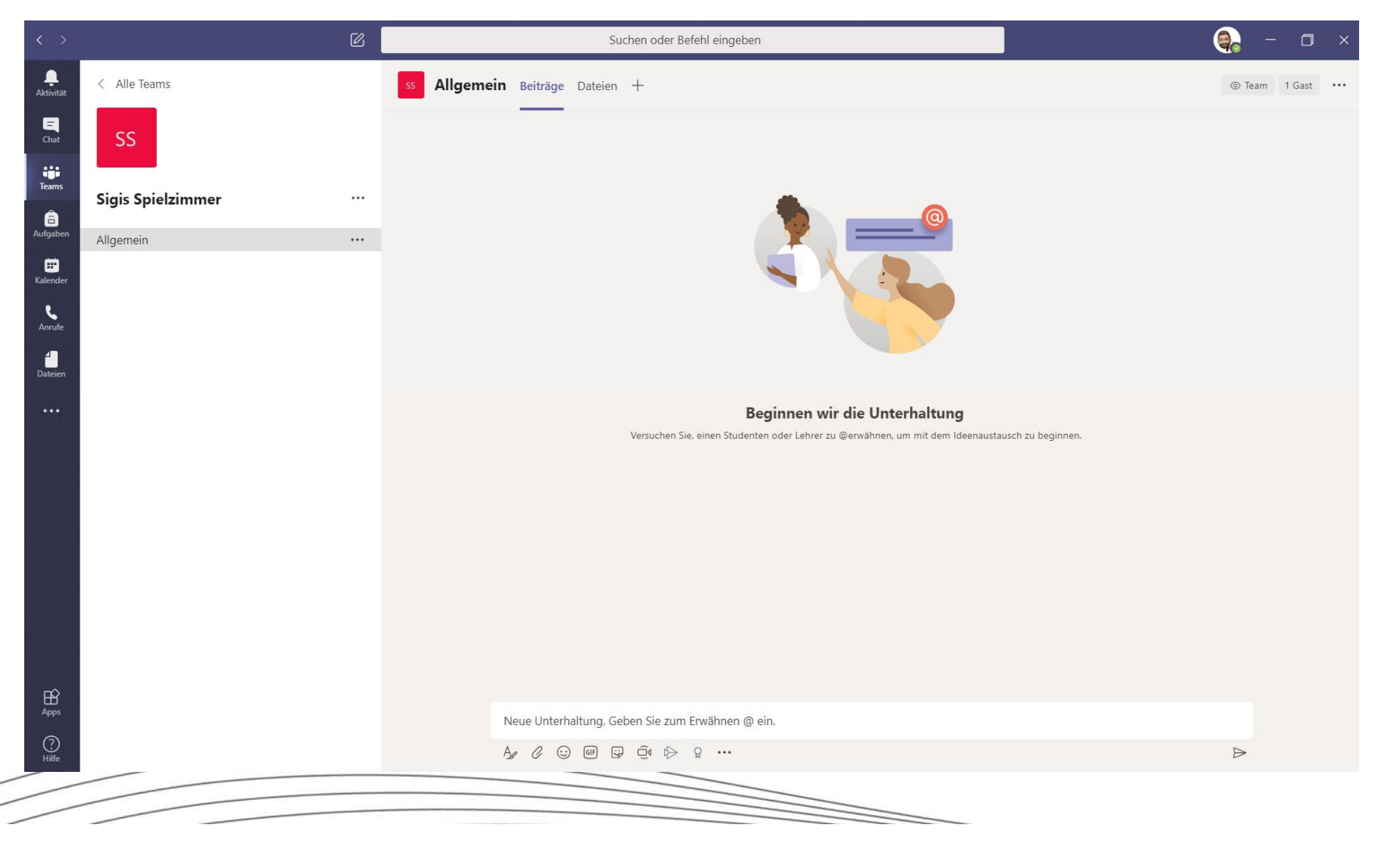

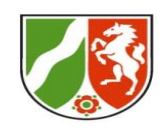

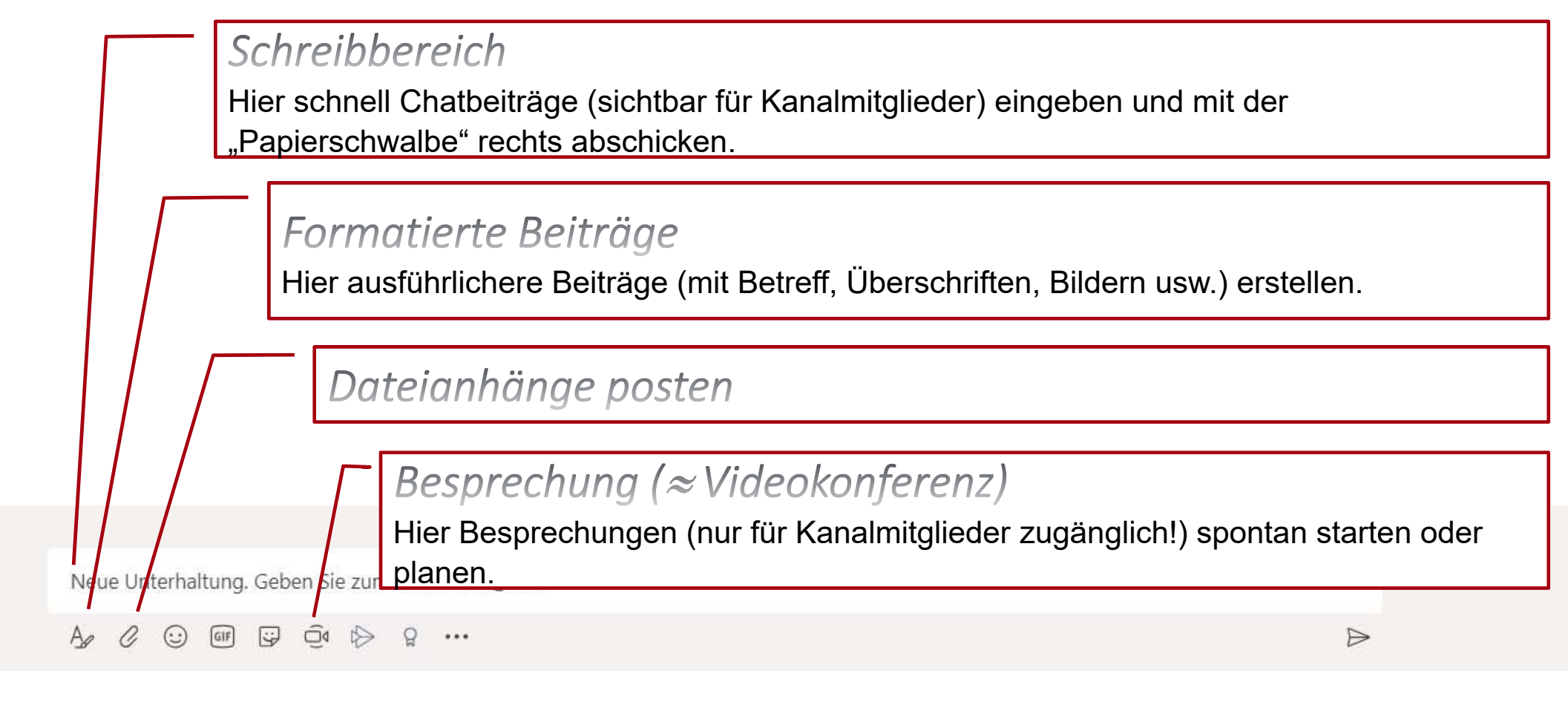

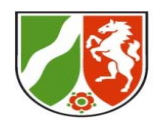

# **Der Teams-Bildschirm**

# Besprechung (≈Videokonferenz)

Hier Besprechungen (nur für Kanalmitglieder zugänglich!) spontan starten oder planen.

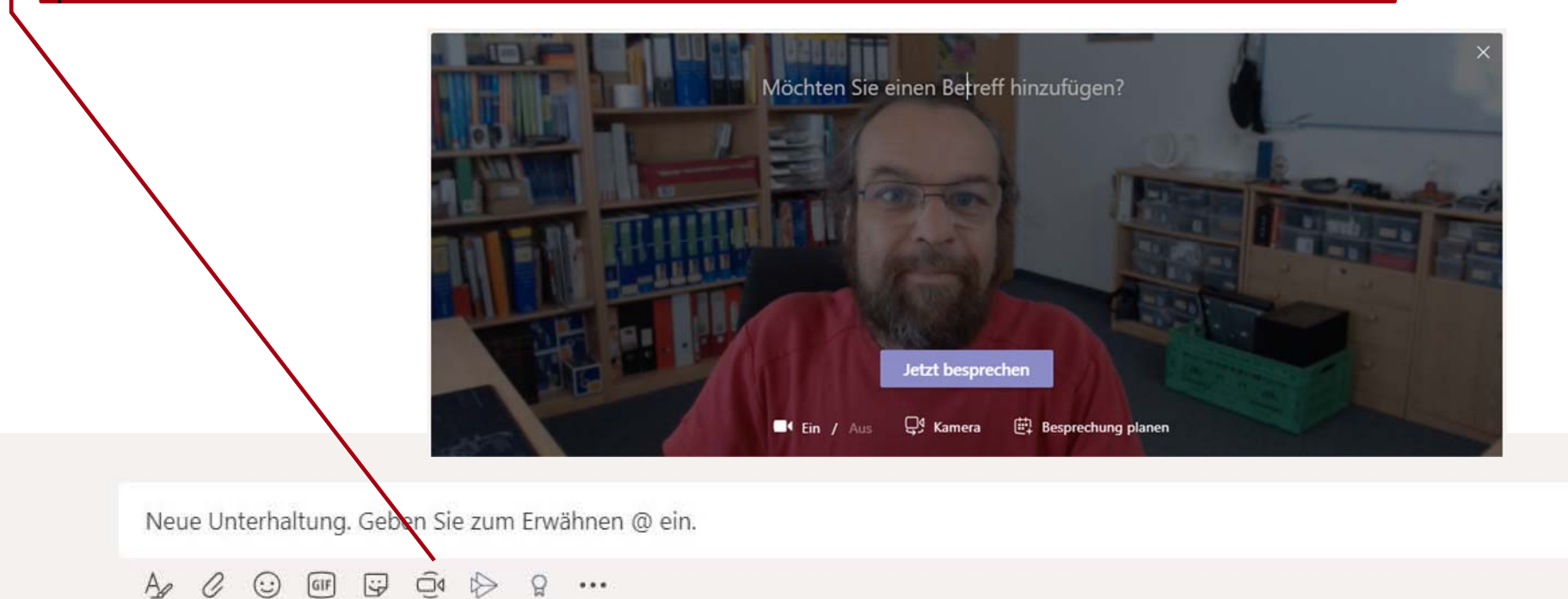

 $\triangleright$ 

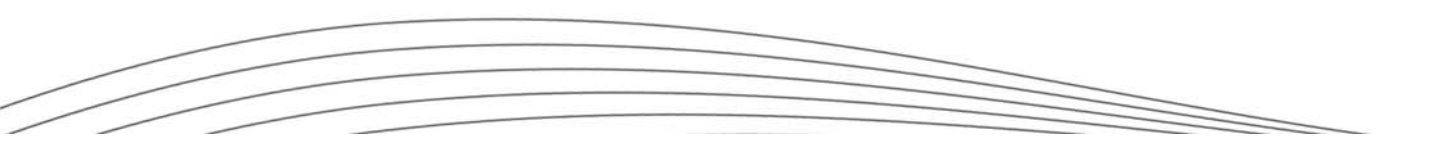

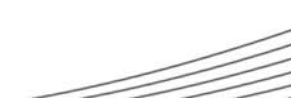

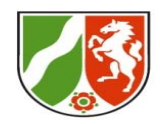

# **Der Teams-Bildschirm**

# Besprechung (≈Videokonferenz)

Hier Besprechungen (nur für Kanalmitglieder zugänglich!) spontan starten oder planen.

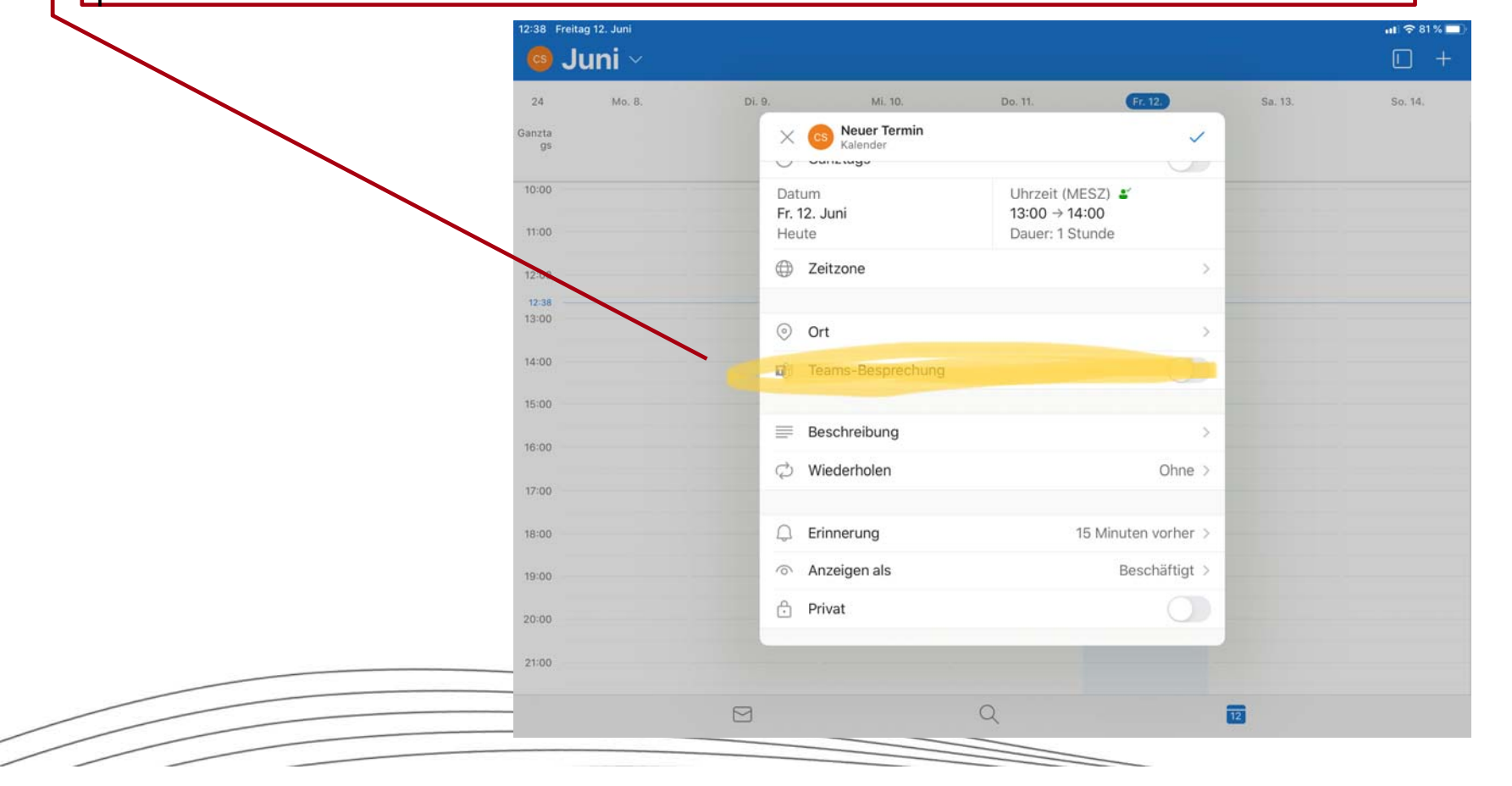

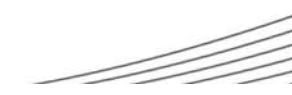

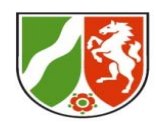

# **Teamrollen und Team-Berechtigungen**

**(Global** (also für die ganze Organisation) wirkt die Rolle Administration. Admins können Einstellungen für alle konfigurieren. Sie regeln auch externe Zugriffe und den Gastzugriff.)

| Rechte                                | Besitzende<br>(=Teamersteller) | Mitglied                                                    | Gast (= Externe)                                          |
|---------------------------------------|--------------------------------|-------------------------------------------------------------|-----------------------------------------------------------|
| Mitglieder<br>hinzufügen/entfernen    | Ja                             | vom Besitzer<br>gesteuert                                   |                                                           |
| Kanal erstellen                       | Ja                             | Ja, im Standard<br>Nein, falls vom<br>Besitzer<br>gesteuert | Nein im Standard<br>(ja, falls Besitzer<br>Recht erteilt) |
| Private Unterhaltungen                | ja                             | ја                                                          | Ja (Standard)                                             |
| Öffentliche Teams<br>finden/beitreten | ja                             | ja                                                          | nein                                                      |

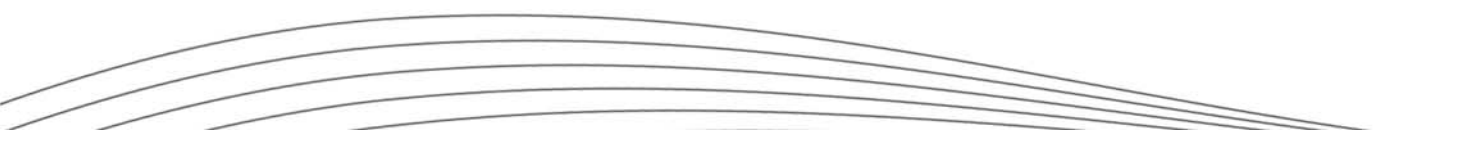

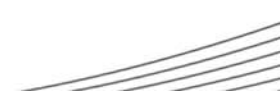

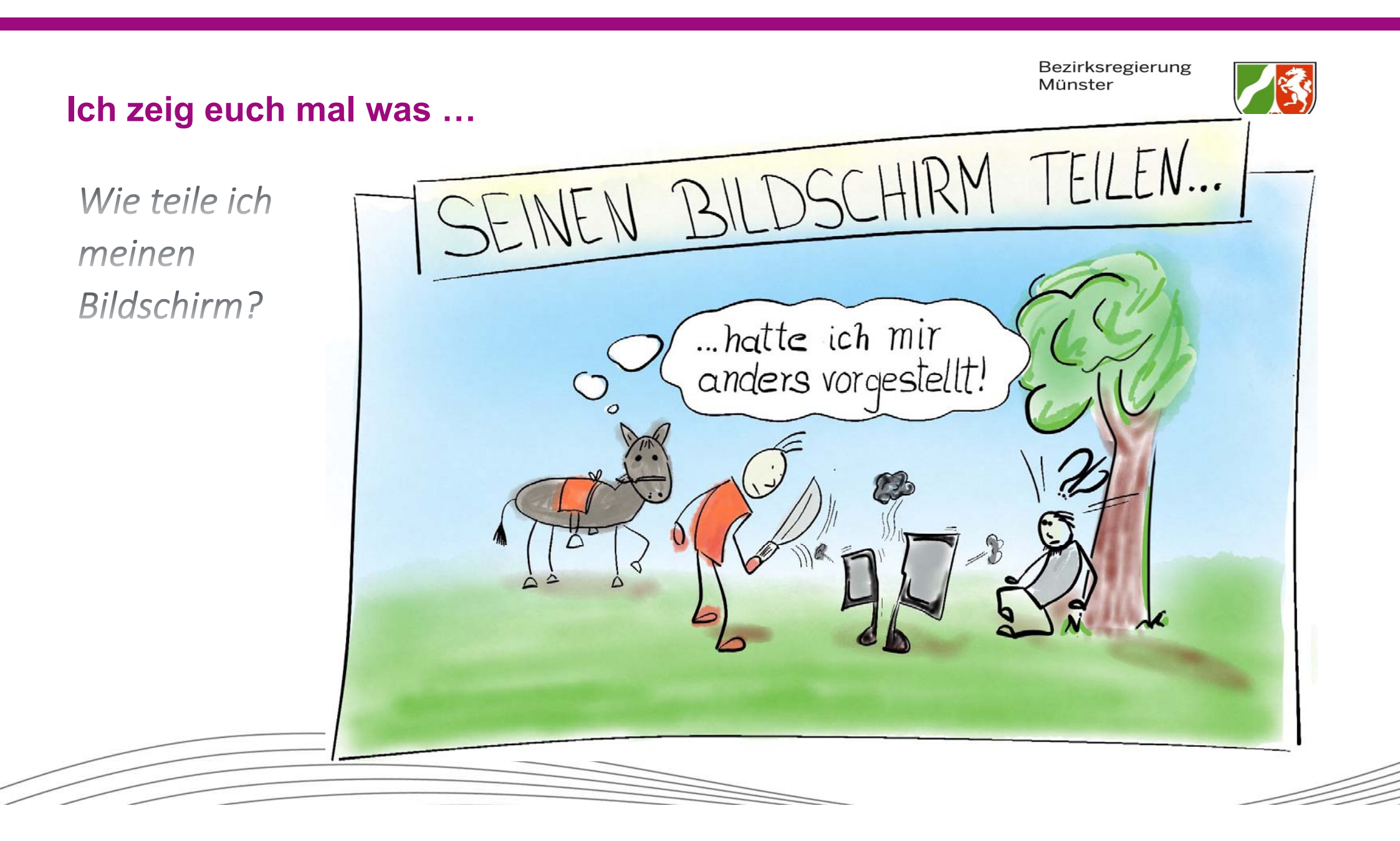

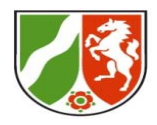

# Ich zeig euch mal was ...

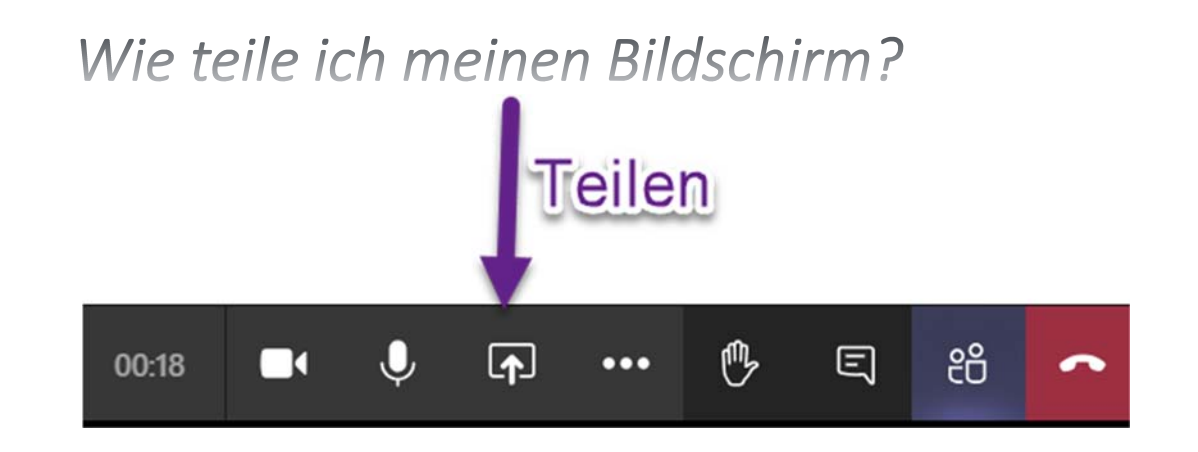

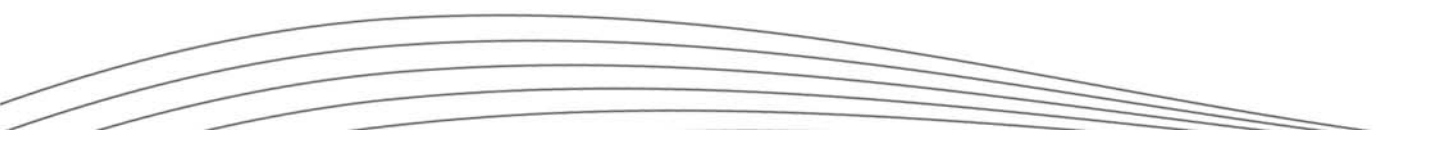

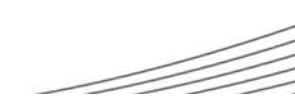

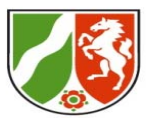

# Ich zeig euch mal was ...

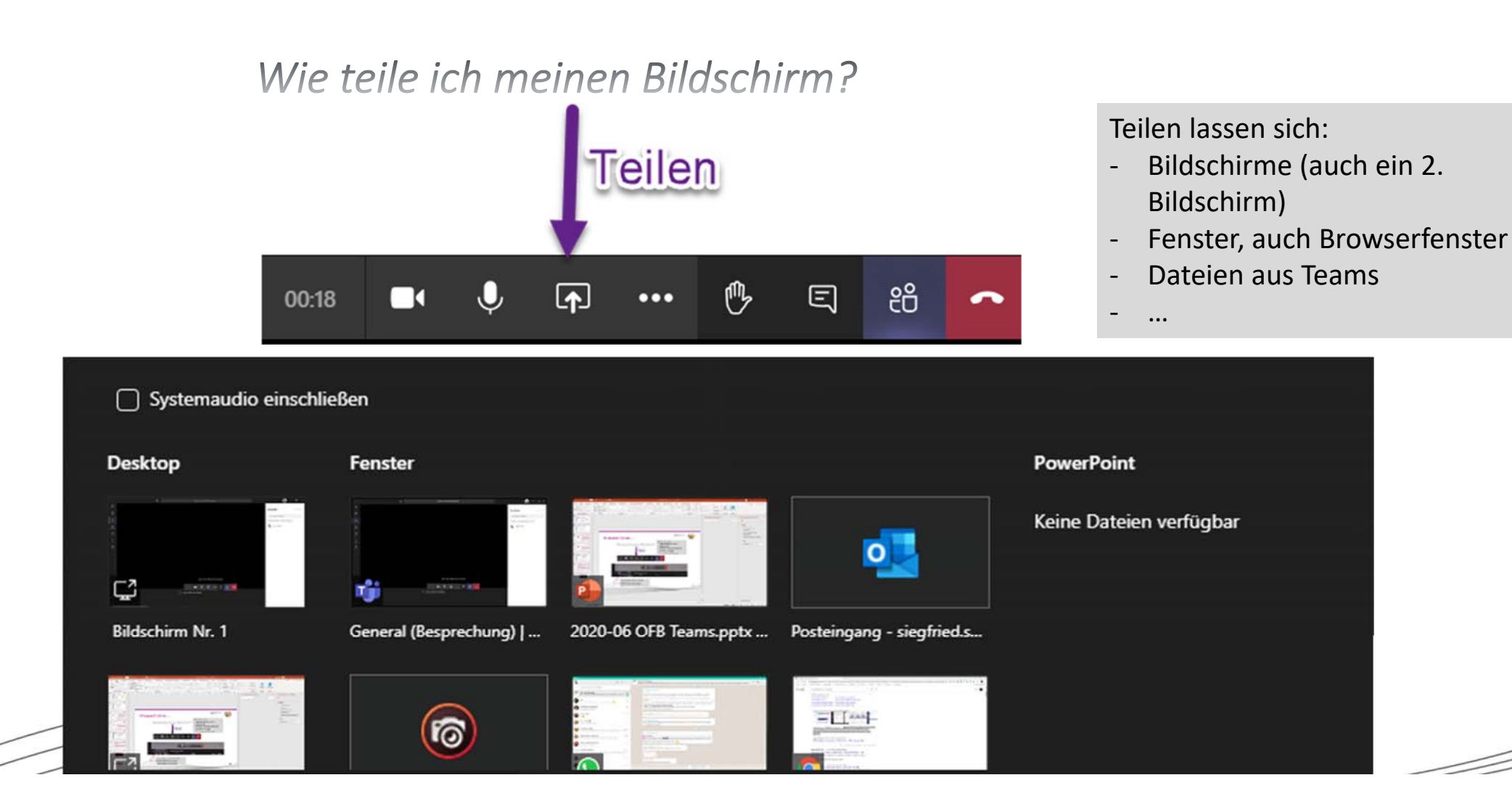

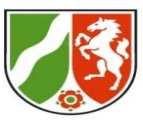

### Ich zeig euch mal was ...

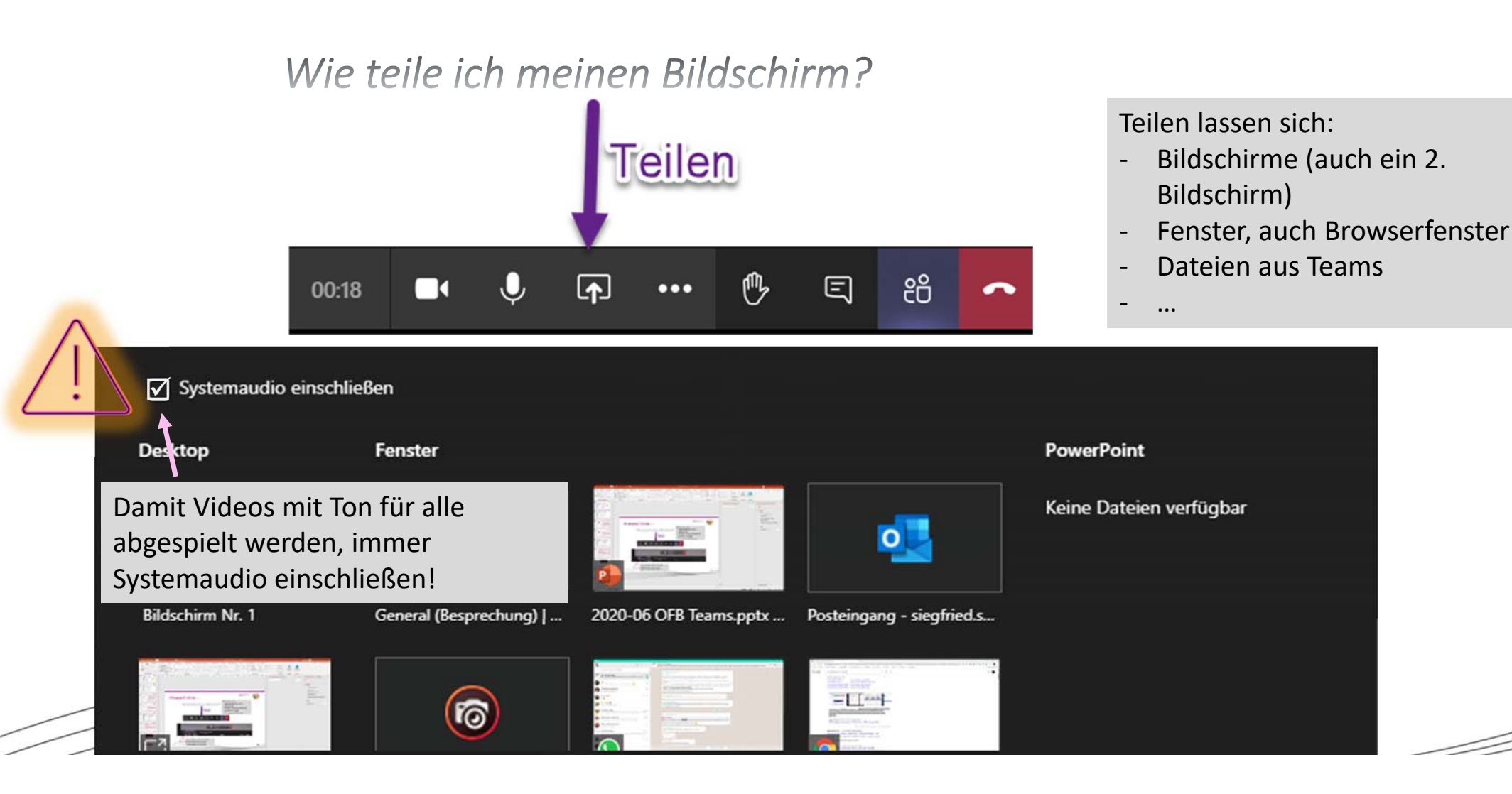

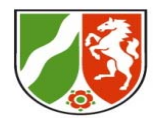

## Ich zeig euch mal was ...

# Wie teile ich Inhalte mit Hilfe der Kamera

Bilder in die Kamera halten (hier ein Lapbook)

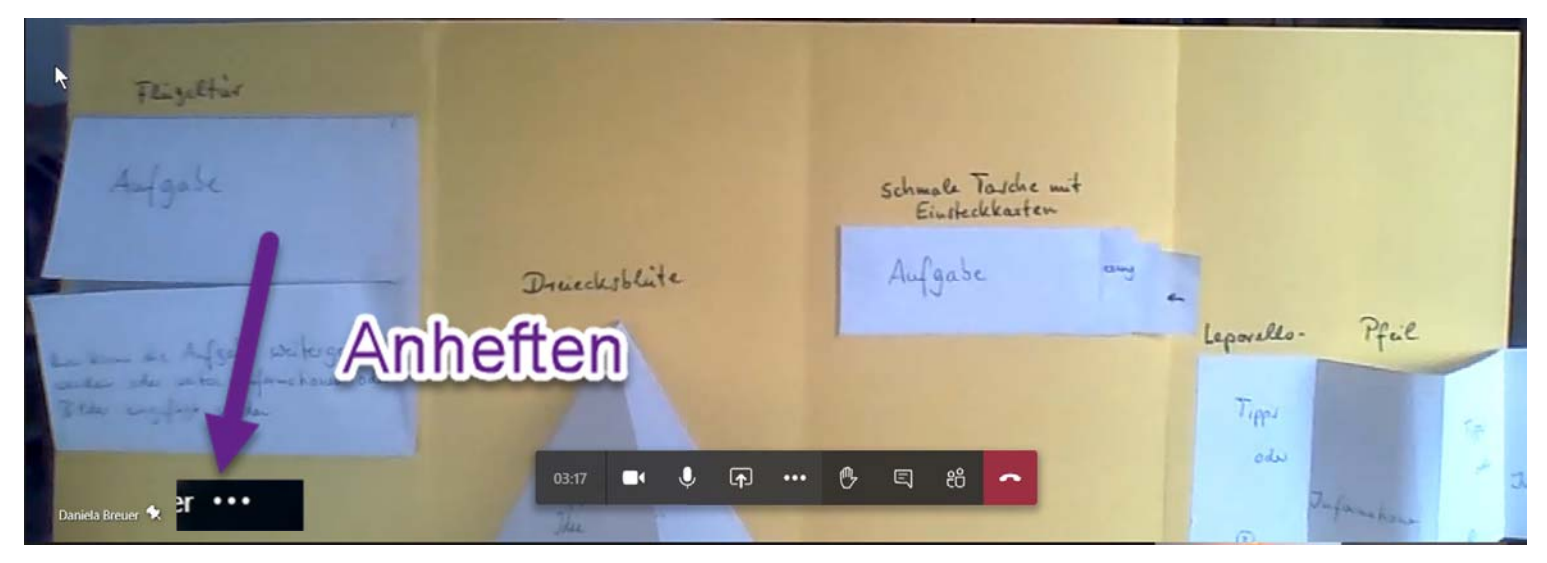

Alle Teilnehmenden gehen auf das Kamerabild des Präsentierenden und klicken auf die sich zeigenden 3 Punkte. Mit der Option **Anheften**, wird das Kamerabild vergrößert.

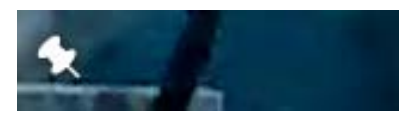

Mit der Stecknadel kann das Kamerabild wieder abgelöst werden und es wird wieder normal dargestellt.

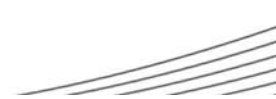

# Gruppenräume mit Kanälen und/oder Unterbesprechungen

Je Gruppe ein Kanal bzw. eine Besprechung planen (s. nächste Karte)

Gruppenaufträge und Aufteilung klären (Tabelle)

Die Mitglieder verteilen sich gemäß des Auftrags auf die Kanäle und starten eine Adhoc-Besprechung.

Die Hauptbesprechung wird gehalten, die Teilnehmenden kommen selbstständig zurück.

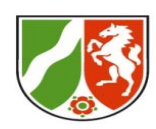

# Teams, Kanäle, Besprechungen, Bildschirm teilen...

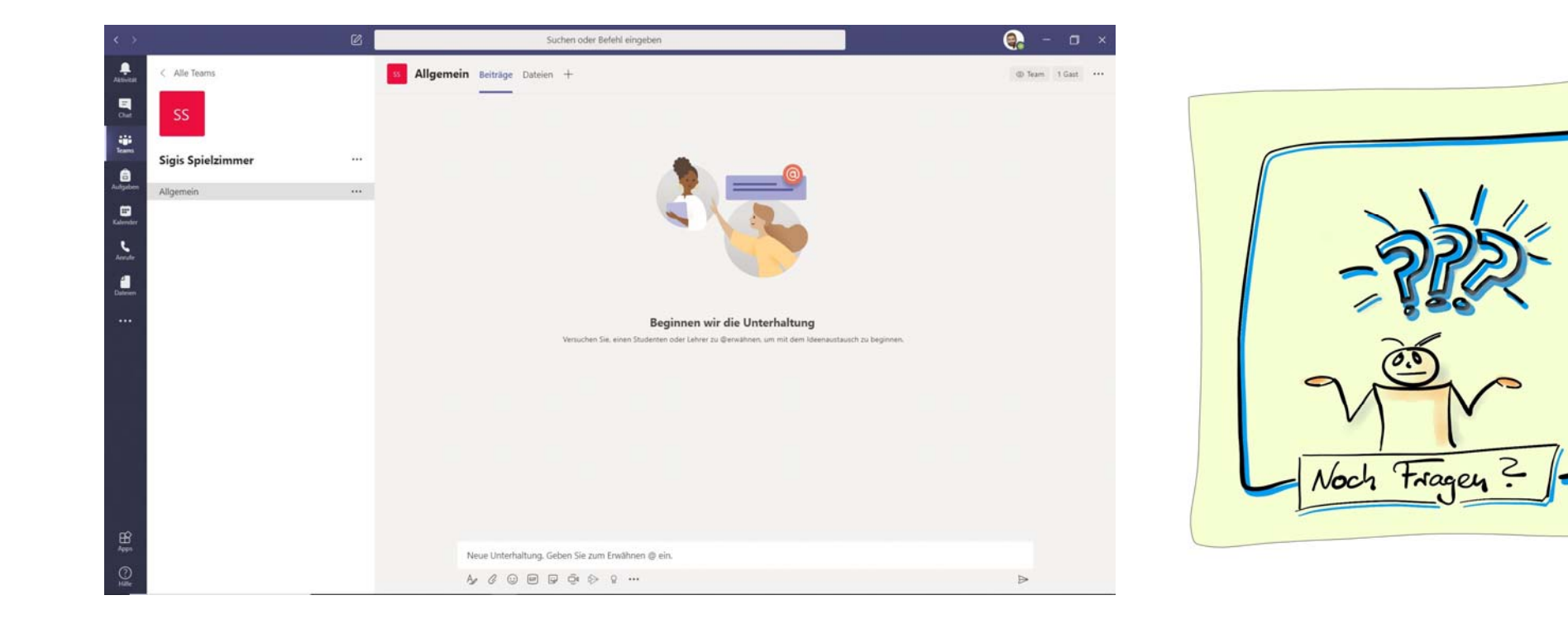

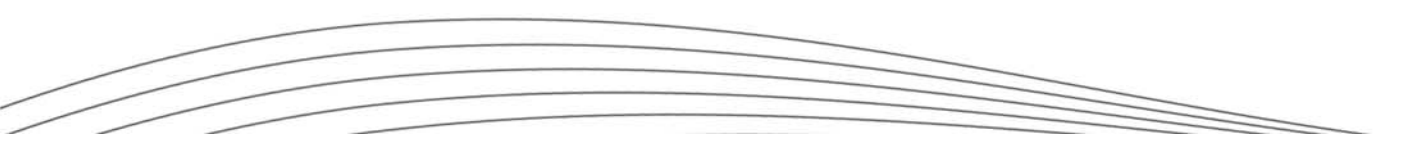

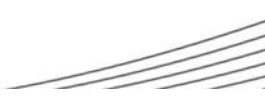

# Kleine Auswahl didaktischer Grundprinzipien

(Fokus liegt auch aber nicht ausschließlich auf Distanzveranstaltungen)

# Verbundenheit & gefühltes soziales Standing aller TLN stärken

- Stimmungen und Empfindungen von TLN Raum geben
- alle TLN Selbstwirksamkeit erleben lassen
- alle TLN "fair behandeln" (z. B. zu Wort kommen lassen)

#### Engagement aller TLN ermöglichen & einfordern

- regelmäßig um Resonanz / Aktivitäten aller TLN bitten
- auch größere Handlungsspielräume kreieren und anbieten

## Transparenz & Sicherheit herstellen

- Gefühl der Planbarkeit vermitteln
- Häufige Rückfrage- und Bestätigungsmöglichkeiten vorsehen

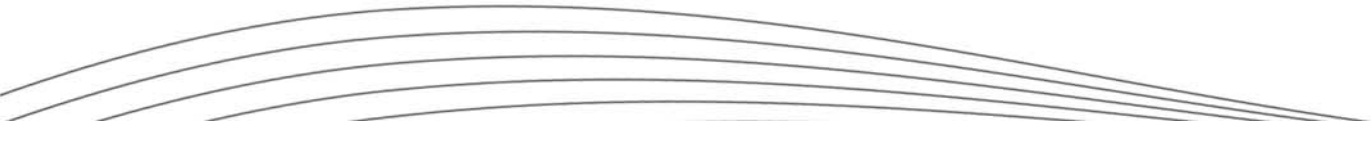

Bezirksregierung Münster

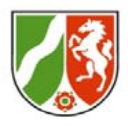

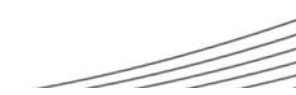

# Kleine Auswahl didaktischer Grundprinzipien

(Fokus liegt auch aber nicht ausschließlich auf Distanzveranstaltungen)

#### Bezirksregierung Münster

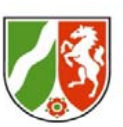

## #Verbundenheit\_&\_Standing\_stärken

# #Engagement\_ermöglichen\_&\_einfordern

## #Transparenz\_&\_Sicherheit\_herstellen

# Aufgabe

- 1. Finden Sie sich in den Gruppenkanälen ein.
- 2. Starten Sie dort eine Ad-Hoc Besprechung.
- Entwickeln Sie (nur ganz kurz) ein (grobes) gemeinsames Verständnis des verschlagworteten Prinzips.
- entwickeln Sie gemeinsam Ideen, wie Sie dieses Prinzip mit Teams umsetzen können.

# Kleine Auswahl didaktischer Grundprinzipien

(Fokus liegt auch aber nicht ausschließlich auf Distanzveranstaltungen)

#### Bezirksregierung Münster

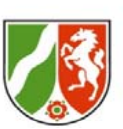

# Aufgabe

# #Verbundenheit\_&\_Standing\_stärken

# #Engagement\_ermöglichen\_&\_einfordern

# #Transparenz\_&\_Sicherheit\_herstellen

- 1. Zeigen Sie Ihr Arbeitsprodukt per Screensharing dem Plenum und erläutern Sie es kurz.
- 2. Berichten Sie kurz aus der Arbeit im Gruppenkanal.
  - was hat geklappt
  - wo lagen Stolpersteine

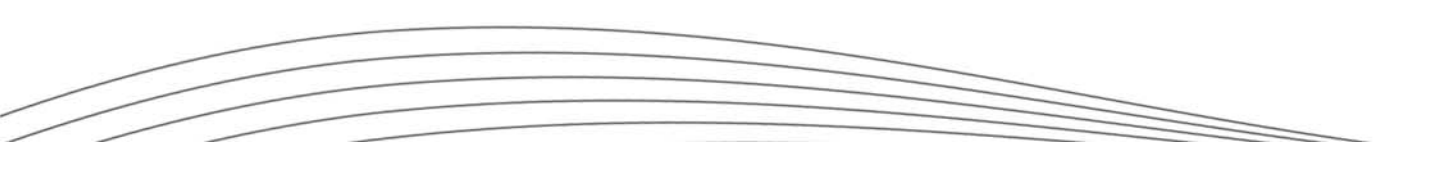

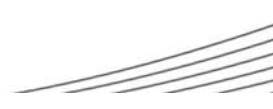

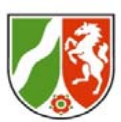

# Ablauf des heutigen Online-Live Workshops

# Ziele der Veranstaltung

Die TLN können Microsoft Teams effektiv einsetzen, um eine Seminarveranstaltung unter Beachtung der ihnen bekannten didaktischen Grundprinzipien zu gestalten.

Insbesondere kennen sie...

- ... wesentliche Strukturen und Konzepte von Teams...
- ... und können damit...
- ... eine Vorstellungsrunde,
- ... eine arbeitsteilige Gruppenarbeit und
- ... eine plenare Ergebnispräsentation umsetzen sowie...
- ... eine abschließende Feedbackrunde durchführen und...
- ... die Sitzung aufwandsarm kollaborativ dokumentieren lassen.

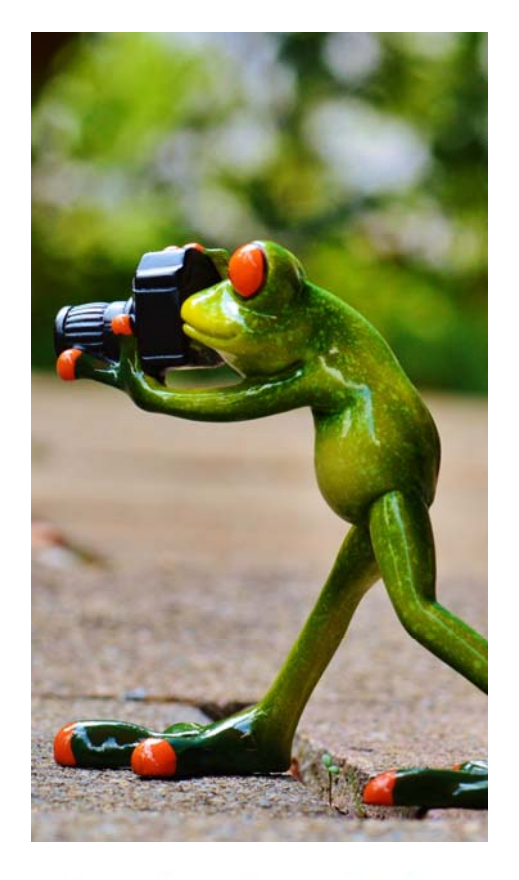

Bild von Alexas Fotos auf Pixabay

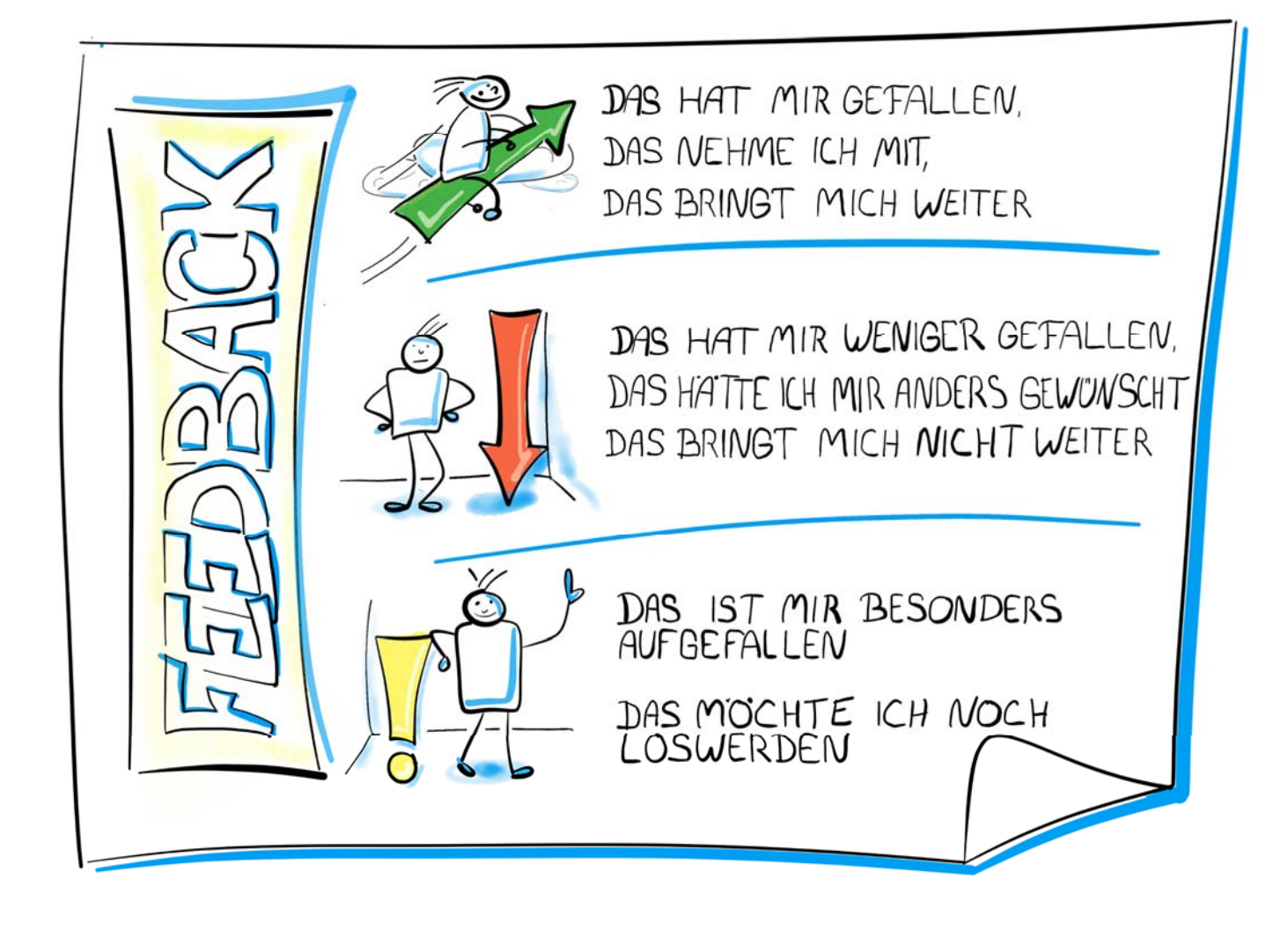

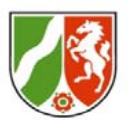

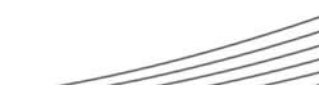

# Die Ewigkeit dauert lange... ...vor allem gegen Ende!

[Woody Allen]

Bezirksregierung Münster

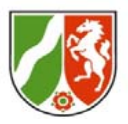

# Hinweis zum Schluss.

Wesentliche Präsentationsfolien werden zeitnah im Teamkanal als PDF abgelegt. Auch der Besprechungschat bleibt abrufbar. Sichern Sie ggf. beides aber auch für sich (dauerhafte Verfügbarkeit nicht garantiert).

Vielen Dank für Shre Hufmerksamkeit und Mitarbeit sowie für Shr Feedback!

Ihr Team der MB4ZfsL wünsch Ihnen ein schönes Wochenende!

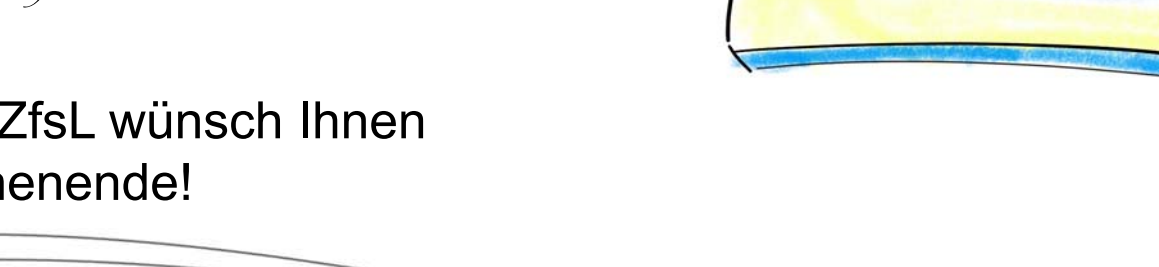

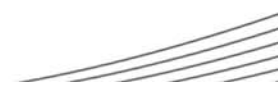